# HarmonyOS 设备应用开发文档

V1.0

鸿蒙学堂 hmxt.org 整理

2020年9月10日

## 目录

| 1 | 车朳           | l     |                 | 1    |
|---|--------------|-------|-----------------|------|
|   | 1.1          | 概述    |                 | 1    |
|   | 1.2          | 驾驶安   | 安全管控            | 2    |
|   |              | 1.2.1 | 开发驾驶模式支持应用      | 2    |
|   |              | 1.2.2 | 定制化系统能力约束       | 5    |
|   | 1.3          | 车辆控   | 空制              | 8    |
|   |              | 1.3.1 | 开发车辆控制应用        | 8    |
|   |              | 1.3.2 | OEM 扩展接口        | . 14 |
|   |              | 1.3.3 | 开发 TBOX 相关应用    | .16  |
|   |              | 1.3.4 | 开发 CLUSTER 相关应用 | .17  |
|   |              | 1.3.5 | 开发 ADAS 相关应用    | . 18 |
|   | 1.4          | 打造车   | ⊑载系统应用          | .22  |
|   |              | 1.4.1 | 创建车载应用项目        | .22  |
|   |              | 1.4.2 | 添加多媒体支持         | .23  |
| 2 | 智能           | 6穿戴   |                 | .31  |
|   | 2.1          | 概述    |                 | .31  |
|   | 2.2          | 打造智   | 骨能穿戴应用          | . 32 |
|   | 2.3 添加智能穿戴模块 |       |                 | . 35 |
|   | 2.4          | 创建智   | 骨能穿戴设备应用通知      | .49  |
|   |              | 2.4.1 | 介绍              | . 50 |
|   |              | 2.4.2 | 开发指导            | . 52 |
|   | 2.5          | 降低应   | Z用功耗            | . 60 |
| 3 | 智慧           | 【屏    |                 | .61  |
|   | 3.1          | 概述    |                 | .61  |

声明:所有内容均来自华为官方网站,如有错误,欢迎指正

## 1 车机

## 1.1 概述

HarmonyOS 针对汽车场景提供了驾驶安全管控和车辆控制能力集,帮助开发 者构建车载控制平台上可以使用的应用。开发者通过这些能力集,可以构建出 更加适合于车载控制系统上运行的应用,提高驾驶员体验,也让乘客在旅途中 享受优质的乘车服务。

#### 基本概念

#### 驾驶模式与非驾驶模式

在汽车行业,不同地域、国家对于车载中控系统有限制,例如汽车行驶过程中 不允许播放视频和消息弹框,以避免影响驾驶员安全。HarmonyOS针对汽车 定义了"驾驶模式"和"非驾驶模式"用来标识车辆状态:

- 驾驶模式:汽车行驶过程中,当车辆状态达到或者超过车厂定义的限制标准后,当前车辆
   的状态就定义为"驾驶模式"状态。
- 非驾驶模式:与"驾驶模式"状态相对,即车辆没有达到车厂规定的限制标准,则认为是
   处于"非驾驶模式"状态。

在驾驶模式状态下, HarmonyOS 系统会根据当前车辆限制标准, 对系统能力 做约束, 例如不允许播放视频和弹框, 而在非驾驶模式状态下, 系统能力则不 受影响。

#### 驾驶模式支持应用

1

HarmonyOS 在应用增加了"驾驶模式"状态支持。对于"驾驶模式"状态支持的应用,在车辆行驶过程中可以正常运行,而对于"驾驶模式"状态不支持的应用,则在车辆行驶过程中做限制,例如禁止播放视频,禁止文本弹框等,不同的厂商限制不同,具体详情请参考车厂说明。

HarmonyOS 应用市场在应用上架时会进行审核,对于"驾驶模式"状态支持的应用,HarmonyOS 规定开发者要遵守汽车行业应用开发规范要求,具体参考驾驶安全管控章节。

#### 约束与限制

- HarmonyOS 车载应用要求支持"驾驶模式"和"非驾驶模式"状态切换。
- 驾驶模式下,默认不允许执行影响驾驶安全的所有操作,例如播放视频,弹框等。不同车 厂、地域、国家对影响驾驶安全的操作限制不同,开发者需要基于具体限制开发应用,以 确保驾驶员驾驶安全,共同营造安全的驾驶体验。

## 1.2 驾驶安全管控

### 1.2.1 开发驾驶模式支持应用

#### 场景介绍

HarmonyOS 除了限制系统能力来保证驾驶员安全,同时提供了驾驶模式相关 接口,允许开发者使用第三方能力库来开发驾驶模式下可用的安全应用,本章 节主要简述如何开发驾驶模式下安全应用。

#### 接口说明

HarmonyOS 提供了驾驶模式管理类 DrivingSafetyManager,开发者可以使

用该类的开放能力,开发符合驾驶模式安全要求的应用。

| 接口名                                   | 描述                     |  |
|---------------------------------------|------------------------|--|
| getRestraint()                        | 获取当前系统在"驾驶模式"状态下的约束条件。 |  |
| isDrivingMode()                       | 查询当前车辆是否处于"驾驶模式"状态。    |  |
| isDrivingSafety()                     | 判断当前的应用是否是安全的。         |  |
| <b>素 1</b> DrivingSafetyManager 的主要接口 |                        |  |

#### 开发步骤

#### 开发一个应用具备如下能力:

- 音乐播放能力。
- 通过弹框来显示通知信息。
- 视频播放能力 (三方视频播放开发库)。
- 遵守地区法规,在车辆行驶过程中不能弹框和播放视频。
- 1. 在开始构建应用之前,请务必遵守 HarmonyOS 的约束和限制。
- 2. 为应用添加驾驶模式支持。

HarmonyOS 车载应用需要开发者指定当前应用是否支持"驾驶模式"状态。 对于不支持驾驶模式状态的应用,在汽车进入"驾驶模式"状态后,不允许启动,对于已经启动的应用也会冻结操作并退出。因此,开发者需要在应用配置 文件 (config.json)中"supported-modes"配置项中增加"drive"模式,以表 示该应用支持"驾驶模式"状态,保证车辆在行驶过程中,应用可以正常运

行。如下所示:

- 1. "abilities": {
- 2. "name": ".carlink",
- 3. "icon": "\$carlink:icon",
- 4. "label": "carlink",
- 5. "supported-modes": ["drive"],
- 6. }
- 3. 判断当前系统是否处于"驾驶模式"状态,应用后台通过调 isDrivingSafety()接口,判断当前应用是否是驾驶安全的:
- 如果是非驾驶安全的,则通过 getRestraint()接口获取当前系统的限制条件,根据系统限制条件,对当前的应用做处理,例如禁止视频播放,禁止输入法弹框;
- 如果是驾驶安全的,则无需处理。

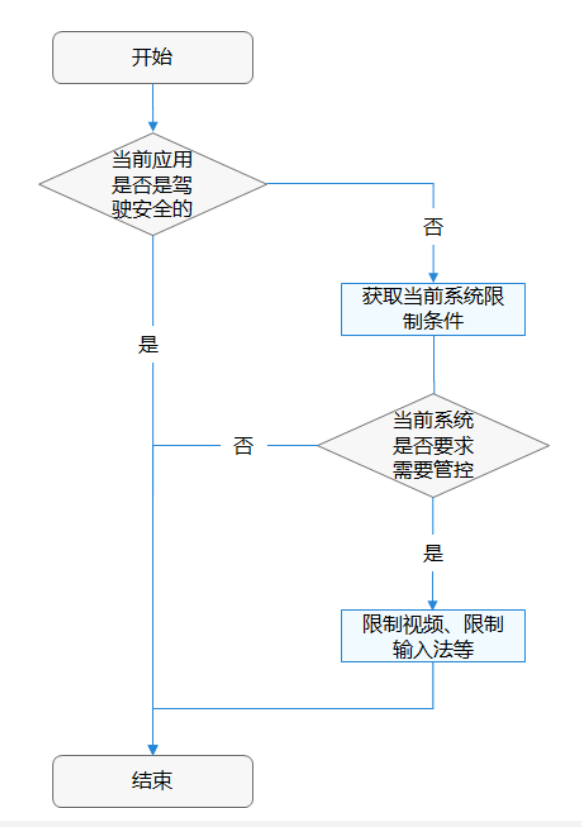

- 1. if (isDrivingSafety(context)) { // 判断应用当前状态是否是驾驶安全的
- 2. int restraintCode = DrivingSafetyManager.getRestraint(); // 获取当前系统限制条件
- 3. if (restraintCode < 0) {

```
4.
           HiLog.error("GetRestraint error: %d", restraintCode);
5.
           return;
6.
       }
7.
       if (restraintCode == 0) { // 当前系统不受限
8.
             HiLog.error("No restraint");
9.
            return;
10.
       }
       // 限制视频播放
11.
12.
       if (0x2 & restraintCode != 0) {
13.
           Player play = new Player(content); // 第三方视频播放器
14.
           play.stop();
15.
       }
16.
      // 限制输入法弹窗
17.
       if (0x4 & restraintCode != 0) {
18.
           InputMethodController mIMController = InputMethodController.getInstance(); // 第三
   方输入法
           mIMController.stopInput(InputMethodController.STOP_IM_NORMAL);
19.
20.
       }
      // 其他限制
21.
22.
       ....
23. }
```

### 1.2.2 定制化系统能力约束

#### 场景介绍

HarmonyOS 提供了系统能力管控接口,允许车厂开发类似"系统设置"类应 用,基于当前车型限制条件下,车厂可以提供一些系统能力,允许用户进行自 定义管控策略。例如,某车型默认在"驾驶模式"状态下不允许播放视频,但 可以允许消息弹出框正常弹出。用户可以根据习惯,为了驾驶安全,将消息弹 出框也做限制,不允许在"驾驶模式"状态下弹出。本章节主要指导车厂如何 使用定制化管控系统能力。

### 接口说明

HarmonyOS 提供的驾驶安全管控能力支持定制化管理,三方车厂可以通过 DrivingSafetyConfig 类的能力来开发管控类应用。

#### 说明

- 1. 不同的车厂提供的能力不同,具体需要参考三方车厂能力限制说明;
- 2. 该开放能力只对 OEM 车厂开放, 普通三方开发者不可调用。

| 接口名                                  | 描述                                                 |
|--------------------------------------|----------------------------------------------------|
| getSysDrivingSafetyConfigure()       | 查询指定的系统能力是否被管控。                                    |
| setSysDrivingSafetyConfigure()       | 设定指定的系统能力是否被管控,具体需要参考三方车<br>厂能力限制说明,不同车厂提供的限制能力不同。 |
| <b>表 1</b> DrivingSafetyConfig 的主要接口 |                                                    |

### 目前, HarmonyOS 提供了两种系统能力管控的能力:

- SysDrivingSafetyControlItems.DM\_IME: 对系统输入法做管控
- SysDrivingSafetyControlItems.DM\_Video: 对系统视频播放器做管控
- SysDrivingSafetyControlItems.DM\_AUTO\_RUN: 对自启动做管控
- SysDrivingSafetyControlItems.DM\_REMOTE\_CONTROL: 对远程控制做管控
- SysDrivingSafetyControlItems.DM\_UPGRADE: 对升级做管控

开发步骤

- 1. 当开发者要查询当前的系统策略时,可以通过 getSysDrivingSafetyConfigure()接口获取。
- 2. 当开发者需要修改策略时,可以通过 setSysDrivingSafetyConfigure()接口修改当前系统

能力管控策略。

```
1. // 构造查询结果对象
2. DrivingSafetyConfigResult result = new DrivingSafetyConfigResult();
3. // 调查询能力接口
4. try{
5.
       int errorCode =
   DrivingSafetyConfig.getSysDrivingSafetyConfigure(SysDrivingSafetyControlItems.DM IME,
   result);
6.
       if (errorCode != 0) {
7.
           HiLog.error("Get DrivingSafetyConfig Error: %d", errorCode));
8.
           return;
9.
       }
10.
       Boolean isOpen = false;
11.
       if (!result.isOpen()){ // 当前输入法策略为非管控状态
12.
           isOpen = true; // 修改当前输入法策略为管控状态
13.
       }
14.
       // 调用修改管控能力接口, 修改管控策略
15.
       errorCode =
   DrivingSafetyConfig.setSysDrivingSafetyConfigure(SysDrivingSafetyControlItems.DM IME,
   isOpen);
16.
       if (errorCode != 0) {
           HiLog.error("Set DrivingSafetyConfigre Error: %d", errorCode);
17.
18.
           return;
19.
       }
20. } catch (RemoteException | IllegalArgumentException e) {
21.
       HiLog.error("System Error: %s", e.getMessage())
22.
       return;
```

23. }

## 1.3 车辆控制

### 1.3.1 开发车辆控制应用

#### 场景介绍

HarmonyOS 提供了车辆控制的能力接口,开发者可以基于其能力接口,开发相关的控制应用。例如,通过应用来控制车内空调温度、车窗开合程度、雨刷器、左右后视镜,查询发动机运行状况、转速等。

#### 说明

车辆控制能力与车厂车型息息相关,HarmonyOS 提供统一的标准接口,具体能力请参考 各个车辆说明。

#### 接口说明

 车机专有硬件服务连接类 Vehicle,支持车机专有硬件所有服务连接能力,同时携带自动 重试机制。当车机专有硬件服务连接或者断开时,支持开发者实现自定义回调,具体开放 能力如下:

| 接口名               | 描述                 |
|-------------------|--------------------|
| connect()         | 连接指定车机专有硬件服务。      |
| disconnect()      | 断开指定车机专有硬件服务。      |
| isConnected()     | 判断指定车机专有硬件服务是否已连接。 |
| 表 1 Vehicle 的主要接口 |                    |

• 车辆座舱管理类 VehicleCabinManager,提供了车辆座舱信号访问控制方法,例如车

门、空调。开发者可以通过定义的车辆信号标识来获取或者设置对应的信号值,完成对车辆座舱的控制,具体开放能力如下:

| 接口名                           | 描述             |
|-------------------------------|----------------|
| getVehicleSignal()            | 获取座舱相关设备的信号值。  |
| getVehicleSignalMultiAreas()  | 获取座舱指定信号的多区域值。 |
| setVehicleActuator()          | 设置车辆座舱信号值。     |
| subscribeVehicleSignal()      | 订阅指定的座舱信号。     |
| unsubscribeVCabinSignal()     | 取消订阅指定的座舱信号。   |
| unsubscribeVCabinSignalAll()  | 取消订阅全部座舱信号。    |
| 表 2 VehicleCabinManager 的主要接口 | 1              |

- 车辆车身管理类 VehicleBodyManager,提供了车辆车身设备控制相关的方法,例如雨刷
  - 器、挡风玻璃、清洁剂、车灯、引擎盖、行李箱等设备控制信息,具体开放能力如下:

| 接口名                          | 描述             |
|------------------------------|----------------|
| getVehicleSignal()           | 获取车身相关设备的信号值。  |
| getVehicleSignalMultiAreas() | 获取车身指定信号的多区域值。 |
| setVehicleActuator()         | 设置车辆车身的信号值。    |
| subscribeVehicleSignal()     | 订阅指定的车身信号。     |
| unsubscribeVBodySignal()     | 取消订阅指定的车身信号。   |
| unsubscribeVBodySignalAll()  | 取消订阅全部车身信号。    |

| 接口名                                | 描述 |
|------------------------------------|----|
| <b>表 3</b> VehicleBodyManager的主要接口 | 1  |

• 车辆底盘管理类 VehicleChassisManager,提供了车辆底盘设备控制相关的方法,例如获

| 取车辆重量、轴距、方向盘 | <b>陵</b> 向角度等。 | 具体升放能力如下: |
|--------------|----------------|-----------|
|--------------|----------------|-----------|

| 接口名                            | 描述                                    |
|--------------------------------|---------------------------------------|
| getVehicleSignal()             | 获取车辆底盘相关设备信号值。                        |
| getVehicleSignalMultiAreas()   | 获取车辆底盘指定信号的多区域值。                      |
| setVehicleActuator()           | 设置车辆底盘相关设备的状态值。                       |
| subscribeVehicleSignal()       | 订阅指定的车辆底盘信号。                          |
| unsubscribeVChassisSignal()    | 取消订阅指定的车辆底盘信号。                        |
| unsubscribeVChassisSignalAll() | 取消订阅全部的车辆底盘信号。                        |
| 表 4 VehicleChassisManager 的主要打 | · · · · · · · · · · · · · · · · · · · |

• 车辆引擎管理类 VehicleDriveTrainManager,提供了车辆引擎相关控制方法,例如控制

变速箱模式,获取发动机转速等,具体开放能力如下:

| 接口名                          | 描述               |
|------------------------------|------------------|
| getVehicleSignal()           | 获取车辆引擎相关设备信号值。   |
| getVehicleSignalMultiAreas() | 获取车辆引擎指定信号的多区域值。 |
| setVehicleActuator()         | 设置车辆引擎信号相关参数值。   |
| subscribeVehicleSignal()     | 订阅指定的车辆引擎信号。     |

| 接口名                               | 描述             |  |
|-----------------------------------|----------------|--|
| unsubscribeVDriveTrainSignal()    | 取消订阅指定的车辆引擎信号。 |  |
| unsubscribeVDriveTrainSignalAll() | 取消订阅全部车辆引擎信号。  |  |
|                                   |                |  |

表 5 VehicleDriveTrainManager 的主要接口

 通常在汽车使用过程中,驾驶员需要实时了解车辆的健康状态,从而判断车辆是那个部位 出现故障,因此 HarmonyOS 提供了 OBD(on-board diagnostics)相关接口,供三方开 发者开发车辆健康监测相关应用,更好服务于大众。

| 接口名                          | 描述                |
|------------------------------|-------------------|
| getVehicleSignal()           | 获取 OBD 相关实时信号值。   |
| getVehicleSignalMultiAreas() | 获取 OBD 指定信号的多区域值。 |
| setVehicleActuator()         | 设置 OBD 相关设备值。     |
| subscribeVehicleSignal()     | 订阅指定的 OBD 设备信号。   |
| unsubscribeVOBDSignal()      | 取消订阅指定的 OBD 设备信号。 |
| unsubscribeVOBDSignalAll()   | 取消订阅全部的 OBD 设备信号。 |
| 表 6 VehicleOBDManager 的主要接口  |                   |

- 车辆配置属性管理类 VehicleConfigurationManager, 提供了车辆静态属性信息查询接
  - 口,例如车辆燃油类型,车辆外观尺寸等基本属性信息,具体开放能力如下:

| 接口名                  | 描述                    |
|----------------------|-----------------------|
| getVehicleSize()     | 获取车辆尺寸, 包括: 长、宽、高等信息。 |
| getVehicleFuelType() | 获取车辆燃油类型。             |

| 接口名                                     | 描述                         |
|-----------------------------------------|----------------------------|
| getVehiclereFuelPosition()              | 获取燃油口位置信息。                 |
| getVehiclereTransmissionConfiguration() | 获取变速器类型。                   |
| getVehicleWheelDiameter()               | 获取轮胎尺寸。                    |
| getVehicleSteeringWheelConfiguration()  | 获取车辆方向盘配置信息。               |
| getVehicleACRISS()                      | 获取汽车租赁公司使用的 ACRISS 汽车分类代码。 |
| getVehicleMcuVersion()                  | 获取车辆 MCU 版本号。              |
| getVehicleModel()                       | 获取车辆制造型号。                  |
| getVehicleModelYear()                   | 获取车辆生产时间。                  |
| getVehicleBrand()                       | 获取车辆品牌信息。                  |
| getVehicleVIN()                         | 获取车辆识别号。                   |
| getVehicleWMI()                         | 获取世界制造厂识别代码。               |
| getDriverZone()                         | 获取驾驶位信息。                   |
| 表 7 VehicleConfigurationManager 的主要接口   |                            |

### 开发步骤

- 1. 连接指定车机专有硬件服务。
- 1. // 获取服务连接状态变化
- 2. ServiceConnectionListener listener = new ServiceConnectionListener(){
- 3. @Override
- 4. public void onServiceConnected(VehicleServiceName serviceName) {
- 5. }
- 6. @Override

| 7.  | <pre>public void onServiceDisconnected(VehicleServiceName serviceName) {</pre>     |
|-----|------------------------------------------------------------------------------------|
| 8.  | }                                                                                  |
| 9.  | 3:                                                                                 |
| 10. | // 连接指定车机专有硬件服务                                                                    |
| 11. | try {                                                                              |
| 12. | Vehicle.connect(VehicleServiceName.VEHICLECONTROL_SERVICE, listener);              |
| 13. | Thread.sleep(2000);                                                                |
| 14. | return true;                                                                       |
| 15. | <pre>} catch (IllegalStateException   InterruptedException e) {</pre>              |
| 16. | Logger.info("Exception:" + e.toString());                                          |
| 17. | return false;                                                                      |
| 18. | }                                                                                  |
| 2.  | 根据不同管理入口类,调用对应接口。                                                                  |
| 1.  | // VehicleCabinManager 类, 座舱天窗管理                                                   |
| 2.  | String propId = VehicleCabinManager.ID_CABIN_SUNROOF_SWITCH;                       |
| 3.  | int zoneId = VehicleZone.ZONE_NONE;                                                |
| 4.  | String value = "Inactive";                                                         |
| 5.  | VehicleActuatorCallback callback = new VehicleActuatorCallback() {                 |
| 6.  | @Override                                                                          |
| 7.  | <pre>public void onErrorActuator(String propId, int zoneId, int outResult) {</pre> |
| 8.  | }                                                                                  |
| 9.  | };                                                                                 |
| 10. | boolean result = false;                                                            |
| 11. | try {                                                                              |
| 12. | VehicleCabinManager.setVehicleActuator(propId, zoneId, callback, value);           |
| 13. | result = true;                                                                     |
| 14. | <pre>} catch (RemoteException   IllegalArgumentException e) {</pre>                |
| 15. | result = false;                                                                    |
| 16. | }                                                                                  |
| 17. | if (!result) {                                                                     |
| 18. | System.out.println(String.format("Set sunroof error: %d", result));                |
| 19. | }                                                                                  |
| 20. |                                                                                    |
| 21. | // VehicleBodyManager 类, 获取车身前挡风玻璃雨刷器状态                                            |
| 22. | zoneId = VehicleZone.ZONE_FRONT;                                                   |
| 23. | String signal Value = VehicleBodyManager.getVehicleSignal(String.class,            |

VehicleBodyManager.ID\_BODY\_WINDSHIELD\_WIPING\_STATUS, zoneId);

| 24. |                                                                                          |
|-----|------------------------------------------------------------------------------------------|
| 25. | // VehicleChassisManager 类, 获取车辆轮胎宽度                                                     |
| 26. | zoneId = VehicleZone.ZONE_ROW1;                                                          |
| 27. | Short signalValue = VehicleChassisManager.getVehicleSignal(Short.class,                  |
|     | VehicleChassisManager.ID_CHASSIS_AXLE_WHEELWIDTH, zoneId);                               |
| 28. |                                                                                          |
| 29. | // VehicleDriveTrainManager 类,设置车辆变速箱模式                                                  |
| 30. | propId = VehicleDriveTrainManager.ID_DRIVETRAIN_TRANSMISSION_PERFORMANCEMODE;            |
| 31. | zoneld = VehicleZone.ZONE_NONE;                                                          |
| 32. | String transmissionValue = "sport";                                                      |
| 33. | VehicleActuatorCallback tmCallback = new VehicleActuatorCallback() {                     |
| 34. | @Override                                                                                |
| 35. | <pre>public void onErrorActuator(String propId, int zoneId, int outResult) {</pre>       |
| 36. | }                                                                                        |
| 37. | );                                                                                       |
| 38. | try {                                                                                    |
| 39. | VehicleDriveTrainManager.setVehicleActuator(propId, zoneId, tmCallback, transmissValue); |
| 40. | result = true;                                                                           |
| 41. | <pre>} catch (RemoteException   IllegalArgumentException e) {</pre>                      |
| 42. | result = false;                                                                          |
| 43. | }                                                                                        |
| 44. | if(!result) {                                                                            |
| 45. | System.out.println(String.format("Set transmiss performance mode error: %d", result));   |
| 46. | }                                                                                        |
| 47. | // VehicleConfigurationManager 类,获取车辆识别码                                                 |
| 48. | String vin = VehicleConfigurationManager.getVehicleVIN();                                |

## 1.3.2 OEM 扩展接口

### 场景介绍

为了支持不同 OEM 车型信号矩阵定制化需求,HarmonyOS 提供了 OEM 扩

展接口,用于访问/设置/订阅/去订阅 OEM 自定义信号。

#### 说明

该功能针对不同的 OEM 车厂/车型,提供了统一的 OEM 扩展接口。

### 接口说明

目前 OEM 扩展接口提供的功能有如下表所示:

| 接口名                                 | 描述                   |
|-------------------------------------|----------------------|
| getVehicleSignal()                  | 获取 OEM 自定义信号实时取值。    |
| getVehicleSignalMultiAreas()        | 获取指定 OEM 自定义信号的多区域值。 |
| setVehicleActuator()                | 设置 OEM 自定义执行器参数值。    |
| subscribeVehicleSignal()            | 订阅指定的 OEM 自定义信号。     |
| unsubscribeVehicleSignal()          | 取消订阅指定的 OEM 自定义信号。   |
| unsubscribeVehicleSignalAll()       | 取消订阅全部的 OEM 自定义信号。   |
| 表 1 VehicleVendorExtensionManager 的 | 的主要接口                |

#### 开发步骤

#### 根据不同管理入口类,调对应接口。

```
1. // 设置辅助输入信号值
```

```
2. String propId = "OEM_Status_DTCCountTest";
```

- 3. int zoneId = VehicleZone.ZONE\_NONE;
- 4. Boolean value = true;
- 5. VehicleActuatorCallback callback = new VehicleActuatorCallback() {
- 6. @Override

}

- 7. public void onErrorActuator(String propId, int zoneId, int outResult) {
- 8.
- 9. };
- 10. bool result = true;
- 11. try {

```
12. VehicleVendorExtensionManager.setVehicleActuator(propId, zoneId, callback, value);
```

13. } catch(RemoteException | IllegalArgumentException e) {

```
14. result = false;
```

- 15. }
- 16. if(!result) {

17. System.out.println(String.format("Set transmiss performance mode error: %d", result));18. }

## 1.3.3 开发 TBOX 相关应用

#### 场景介绍

如果某款车型上装载了车载 T-BOX (Telematics BOX) 盒子,开发者可以通

过 HarmonyOS 提供的 T-BOX 相关接口获取或设置相关信息,如访问 T-BOX

的 xCall、定时充电等信息。

#### 说明

该功能与具体的车厂车型相关,部分低配车型可能不具备该项功能。

#### 接口说明

目前 TBOX 提供的功能有如下表所示:

| 接口名                        | 描述                 |
|----------------------------|--------------------|
| getProperty()              | 获取指定 TBOX 信号值。     |
| setActuator()              | 设置指定 TBOX 执行器的信号值。 |
| subscribeProperty()        | 订阅指定 TBOX 信号。      |
| unsubscribeProperty()      | 取消订阅指定的 TBOX 信号。   |
| unsubscribeAllProperty()   | 取消所有订阅的 TBOX 信号。   |
| subscribeBatchProperties() | 批量订阅 TBOX 信号。      |
| 表 1 TBoxManager 的主要接口      |                    |

#### 开发步骤

根据不同管理入口类,调对应接口。

- 1. // 设置 TBOX 属性值
- 2. String incorrectPath = TBoxManager.ID\_TBOX\_BCALL\_STATUS;
- 3. byte[] result = null;
- 4. TBoxPropertyManager manager = new TBoxPropertyManager();
- 5. boolean isTrue = false;
- 6. try {
- 7. result = manager.getBuffer(tboxPropPath);

```
8. isTrue = true;
```

- 9. } catch (RemoteException | IllegalArgumentException | UnsupportedOperationException e) {
- 10. isTrue = false;

11. }

## 1.3.4 开发 CLUSTER 相关应用

#### 场景介绍

通常在汽车使用过程中,驾驶员需要设置仪表屏亮度、时间单位等参数,将电

台、音乐等娱乐数据或导航数据显示在仪表屏上,因此 HarmonyOS 提供了和

仪表交互相关的接口,供三方开发者开发仪表设置、显示等相关应用。

#### 说明

该功能与具体的车厂车型相关,部分低配车型可能不具备该项功能。

#### 接口说明

目前 Cluster 提供的功能有如下表所示:

| 接口名                  | 描述                 |
|----------------------|--------------------|
| getClusterSignal()   | 获取指定 Cluster 信号值。  |
| setClusterActuator() | 设置指定 Cluster 执行器值。 |

| 接口名                           | 描述                          |
|-------------------------------|-----------------------------|
| sendClusterSignal()           | 发送指定字节数组类型的 Cluster 信号请求信息。 |
| subscribeClusterSignal()      | 订阅指定 Cluster 信号。            |
| subscribeBatchProperties()    | 批量订阅 Cluster 信号。            |
| unsubscribeClusterSignal()    | 取消订阅指定的 Cluster 信号。         |
| unsubscribeClusterSignalAll() | 取消所有订阅的 Cluster 信号。         |
| 表 1 ClusterManager 的主要接口      |                             |

#### 开发步骤

- 1. 根据不同管理入口类, 调对应接口。
- 1. // 设置 Cluster 属性值
- 2. String propId = ClusterManager.ID\_CLUSTER\_SETTINGS\_BRIGHTNESS;
- 3. ClusterActuatorCallback callback = new ClusterActuatorCallback() {
- 4. @Override
- 5. public void onErrorActuator(String propId, int errorCode) {}
- 6. };
- 7. boolean result = false;
- 8. byte[] value = new byte[1];
- 9. try {
- 10. ClusterManager.sendClusterSignal(propId, callback, value);
- 11. result = true;
- 12. } catch (RemoteException | IllegalArgumentException | UnsupportedOperationException e) {
- 13. result = false;
- 14. }

## 1.3.5 开发 ADAS 相关应用

#### 场景介绍

通常在汽车使用过程中,驾驶员希望通过显示、声音、预警、故障告警等方式 感知行车危险或规划行驶路线,因此 HarmonyOS 提供了 ADAS 辅助交互相关 的接口,供三方开发者开发 ADAS 设置、自动泊车等相关应用。

#### 说明

该功能与具体的车厂车型相关,部分低配车型可能不具备该项功能。

#### 接口说明

目前 ADAS 提供的功能主要有以下三类:

- 驾驶辅助管理类 DrivingAssistManager,提供了驾驶辅助相关方法,例如设置前向/后向
   碰撞预警开关、设置盲点检测开关、设置导航目的地及导航路径等;
- 公共信息管理类 InfoAssistManager,提供了 ADAS 公共信息管理的相关方法,例如获取 障碍物信息、行车记录仪信息、车道线信息、驾驶员状态信息等;
- 自主泊车管理类 ParkingAssistManager,提供了泊车控制的相关方法,例如启动泊车、 暂停泊车、设置泊车车位、获取泊车状态等。

| 接口名                        | 描述                     |
|----------------------------|------------------------|
| byte[] getAdasSignal()     | 获取指定字节数组类型的驾驶辅助信号值。    |
| <t> T getAdasSignal()</t>  | 获取指定驾驶辅助信号值。           |
| setAdasActuator()          | 设置指定驾驶辅助信号值。           |
| sendAdasSignal()           | 发送指定字节数组类型的驾驶辅助信号请求信息。 |
| subscribeAdasSignal()      | 订阅指定驾驶辅助信号。            |
| subscribeBatchProperties() | 批量订阅指定驾驶辅助信号。          |

| 接口名                                   | 描述                       |
|---------------------------------------|--------------------------|
| unsubscribeAdasSignal()               | 取消订阅指定的驾驶辅助信号。           |
| unsubscribeAdasSignalAll()            | 取消所有订阅的驾驶辅助信号。           |
| <b>表 1</b> DrivingAssistManager 的主要接口 |                          |
| 接口名                                   | 描述                       |
| byte[] getAdasSignal()                | 获取指定字节数组类型的 Adas 信号值。    |
| <t> T getAdasSignal</t>               | 获取指定 Adas 信号值。           |
| setAdasActuator()                     | 设置指定 Adas 信号值。           |
| sendAdasSignal()                      | 发送指定字节数组类型的 Adas 信号请求信息。 |
| subscribeAdasSignal()                 | 订阅指定 Adas 信号。            |
| subscribeBatchProperties()            | 批量订阅指定 Adas 信号。          |
| unsubscribeAdasSignal()               | 取消订阅指定的 Adas 信号。         |
| unsubscribeAdasSignalAll()            | 取消所有订阅的 Adas 信号。         |
| 表 2 InfoAssistManager 的主要接口           |                          |
| 接口名                                   | 描述                       |
| byte[] getAdasSignal()                | 获取指定字节数组类型泊车信号值。         |
| <t> T getAdasSignal()</t>             | 获取指定泊车信号值。               |
| setAdasActuator()                     | 设置指定泊车信号值。               |

发送指定字节数组类型泊车信号请求值。

sendAdasSignal()

| 接口名                            | 描述           |
|--------------------------------|--------------|
| subscribeAdasSignal()          | 订阅指定泊车信号。    |
| subscribeBatchProperties()     | 批量订阅指定的泊车信号。 |
| unsubscribeAdasSignal()        | 取消订阅指定的泊车信号。 |
| unsubscribeAdasSignalAll()     | 取消所有订阅的泊车信号。 |
| 表 3 ParkingAssistManager 的主要接口 |              |

#### 开发步骤

根据不同管理入口类,调对应接口。

```
1. // DrivingAssistManager 类使用
2. boolean result = false;
3. try {
        Boolean signalValue = DrivingAssistManager.getAdasSignal(Boolean.class,
4.
    DrivingAssistManager.ID_DRIVING_FCW_WARNING_SWITCH);
5.
        result = true;
6. } catch (RemoteException | IllegalArgumentException | UnsupportedOperationException e) {
7.
        result = false;
8. }
9.
10. // ParkingAssistManager 类使用
11. String propId = ParkingAssistManager.ID PARKING APA FUNCTION SWITCH;
12. Boolean value = true;
13. AdasActuatorCallback callback = new AdasActuatorCallback() {
14.
        @Override
15.
        public void onErrorActuator(String propId, int outResult) {}
16. };
17. boolean result = false;
18. try {
19.
         ParkingAssistManager.setAdasActuator(propId, callback, value);
20.
         result = true;
21. } catch (RemoteException | IllegalArgumentException | UnsupportedOperationException e) {
22.
         result = false;
```

```
23. }
24. // InfoAssistManager 类使用
25. boolean result = false;
26. byte[] request = {'q', 'w'};
27. try {
28. byte[] response =

InfoAssistManager.getAdasSignal(InfoAssistManager.ID_INFO_HDMINFO, request);
29. result = true;
30. } catch (RemoteException | IllegalArgumentException | UnsupportedOperationException e) {
31. result = false;
32. }
```

# 1.4 打造车载系统应用

## 1.4.1 创建车载应用项目

#### 说明

开始前,请参考 DevEco Studio 快速开始完成环境搭建、创建并运行一个项目。

### 配置 config.json

1. 添加访问车机硬件信息权限申请。

```
1. "reqPermissions": [
```

2. {

```
3. "name": "ohos.permission.vehicle.READ_VEHICLE_HMI_INFO",
```

4. "reason": "",

```
5. "usedScene": {
```

```
6. "ability": [
```

```
7. ".MainAbility"
```

8. ],

```
9. "when": "inuse"
```

- 10. }
- 11. }

```
12. ]
```

- 2. 添加支持驾驶模式标签。
- 1. "abilities": {
- 2. "name": ".carlink",
- 3. "icon": "\$carlink:icon",
- 4. "label": "carlink",
- 5. "supported-modes": ["drive"],
- 6. }

#### 说明

1. 创建车机应用需要添加支持驾驶模式标签 "supported-modes": ["drive"], // 驾驶模式

支持

2. 创建车辆控制应用需要申请车机信号对应的权限群组,例如读取车辆燃油类型,需要申请 群组 READ VEHICLE FUEL INFO。

## 1.4.2 添加多媒体支持

本小节主要说明 HarmonyOS 车载多媒体的使用方法,以音乐 Demo 开发为

- 例,开发步骤如下:
- 1. 在布局中添加音乐播放控件。

| 1.  | xml version="1.0" encoding="utf-8"?                                                                |
|-----|----------------------------------------------------------------------------------------------------|
| 2.  | <directionallayout <="" td="" xmlns:ohos="http://schemas.huawei.com/res/ohos"></directionallayout> |
| 3.  | ohos:id="\$+id:play_music_root"                                                                    |
| 4.  | ohos:width="-1"                                                                                    |
| 5.  | ohos:height="-1"                                                                                   |
| 6.  | ohos:left_padding="24vp"                                                                           |
| 7.  | ohos:right_padding="24vp"                                                                          |
| 8.  | ohos:orientation="1">                                                                              |
| 9.  | <adaptiveboxlayout <="" ohos:id="\$+id:title_bar" td=""></adaptiveboxlayout>                       |
| 10. | ohos:width="-1"                                                                                    |
| 11. | ohos:height="-2"                                                                                   |
| 12. | ohos:top_margin="24vp">                                                                            |
| 13. | <image <="" ohos:id="\$+id:arrow_down_btn" td=""/>                                                 |
|     |                                                                                                    |

| 14. | ohos:width="24vp"                                                                  |
|-----|------------------------------------------------------------------------------------|
| 15. | ohos:height="24vp"                                                                 |
| 16. | ohos:align_parent_left="\$+id:title_bar"                                           |
| 17. | ohos:image_src="\$media:default.png"/>                                             |
| 18. | <image <="" ohos:id="\$+id:music_heart_btn" td=""/>                                |
| 19. | ohos:width="24vp"                                                                  |
| 20. | ohos:height="24vp"                                                                 |
| 21. | ohos:left_of="\$+id:music_hiplay_btn"                                              |
| 22. | ohos:image_src="\$media:default.png"/>                                             |
| 23. | <image <="" ohos:id="\$+id:music_hiplay_btn" td=""/>                               |
| 24. | ohos:width="24vp"                                                                  |
| 25. | ohos:height="24vp"                                                                 |
| 26. | ohos:left_margin="16vp"                                                            |
| 27. | ohos:align_parent_right="\$+id:title_bar"                                          |
| 28. | ohos:image_src="\$media:default.png"/>                                             |
| 29. |                                                                                    |
| 30. | <directionallayout <="" ohos:id="\$+id:cover_container" td=""></directionallayout> |
| 31. | ohos:width="-1"                                                                    |
| 32. | ohos:height="-2"                                                                   |
| 33. | ohos:weight="1"                                                                    |
| 34. | ohos:orientation="1">                                                              |
| 35. | < AdaptiveBoxLayout                                                                |
| 36. | ohos:id="\$+id:music_cover_adapt"                                                  |
| 37. | ohos:width="-1"                                                                    |
| 38. | ohos:height="-1">                                                                  |
| 39. | < Directional Layout                                                               |
| 40. | ohos:id="\$+id:music_cover_wrap1"                                                  |
| 41. | ohos:width="-2"                                                                    |
| 42. | ohos:height="-2"                                                                   |
| 43. | ohos:padding="20vp"                                                                |
| 44. | ohos:orientation="1">                                                              |
| 45. | <image <="" ohos:id="\$+id:music_cover" td=""/>                                    |
| 46. | ohos:width="300vp"                                                                 |
| 47. | ohos:height="300vp"                                                                |
| 48. | ohos:layout_alignment="17"                                                         |
| 49. | ohos:image_src="\$media:default.png"/>                                             |
| 50. |                                                                                    |
| 51. | < DirectionalLayout                                                                |

| 52. | ohos:id="\$+id:music_cover_wrap2"                       |
|-----|---------------------------------------------------------|
| 53. | ohos:width="-1"                                         |
| 54. | ohos:height="-1"                                        |
| 55. | ohos:orientation="1">                                   |
| 56. | <directionallayout< td=""></directionallayout<>         |
| 57. | ohos:width="-1"                                         |
| 58. | ohos:height="-2"                                        |
| 59. | ohos:layout_alignment="17"                              |
| 60. | ohos:top_margin="20vp"                                  |
| 61. | ohos:bottom_margin="20vp"                               |
| 62. | ohos:orientation="1">                                   |
| 63. | <text <="" ohos:id="\$+id:music_title" td=""></text>    |
| 64. | ohos:text_size="20vp"                                   |
| 65. | ohos:shape="0"                                          |
| 66. | ohos:text_color="#FF000000"                             |
| 67. | ohos:text_alignment="72"                                |
| 68. | ohos:width="-1"                                         |
| 69. | ohos:height="-2"                                        |
| 70. | ohos:multiple_lines="false"/>                           |
| 71. | <text <="" ohos:id="\$+id:music_auth" td=""></text>     |
| 72. | ohos:text_size="14vp"                                   |
| 73. | ohos:shape="0"                                          |
| 74. | ohos:top_margin="4vp"                                   |
| 75. | ohos:text_color="#FF000000"                             |
| 76. | ohos:text_alignment="72"                                |
| 77. | ohos:width="-1"                                         |
| 78. | ohos:height="-2"                                        |
| 79. | ohos:multiple_lines="false"/>                           |
| 80. |                                                         |
| 81. | <text <="" ohos:id="\$+id:music_lrc" td=""></text>      |
| 82. | ohos:width="-1"                                         |
| 83. | ohos:height="-2"                                        |
| 84. | ohos:layout_alignment="17"                              |
| 85. | ohos:text="See the lights see the party the ball grows" |
| 86. | ohos:text_size="13vp"                                   |
| 87. | ohos:text_color="#FF000000"                             |
| 88. | ohos:text_alignment="72"/>                              |
| 89. |                                                         |

| 90.  |                                                                                       |
|------|---------------------------------------------------------------------------------------|
| 91.  |                                                                                       |
| 92.  |                                                                                       |
| 93.  | <directionallayout <="" ohos:id="\$+id:foot_wrap" td=""></directionallayout>          |
| 94.  | ohos:width="-1"                                                                       |
| 95.  | ohos:height="-2"                                                                      |
| 96.  | ohos:orientation="1">                                                                 |
| 97.  | <directionallayout <="" ohos:id="\$+id:progress_container" td=""></directionallayout> |
| 98.  | ohos:width="-1"                                                                       |
| 99.  | ohos:height="-2"                                                                      |
| 100. | ohos:top_margin="10vp"                                                                |
| 101. | ohos:orientation="0">                                                                 |
| 102. | <text <="" ohos:id="\$+id:play_progress_time" td=""></text>                           |
| 103. | ohos:width="-2"                                                                       |
| 104. | ohos:height="-2"                                                                      |
| 105. | ohos:layout_alignment="16"                                                            |
| 106. | ohos:right_margin="6vp"                                                               |
| 107. | ohos:text_size="13vp"                                                                 |
| 108. | ohos:text_color="#FF000000"                                                           |
| 109. | ohos:text_alignment="72"/>                                                            |
| 110. | <seekbar <="" ohos:id="\$+id:play_progress_bar" td=""></seekbar>                      |
| 111. | ohos:width="-1"                                                                       |
| 112. | ohos:height="14vp"                                                                    |
| 113. | ohos:layout_alignment="16"                                                            |
| 114. | ohos:weight="1"/>                                                                     |
| 115. | <text <="" ohos:id="\$+id:play_total_time" td=""></text>                              |
| 116. | ohos:width="-2"                                                                       |
| 117. | ohos:height="-2"                                                                      |
| 118. | ohos:layout_alignment="16"                                                            |
| 119. | ohos:left_margin="6vp"                                                                |
| 120. | ohos:text_size="13vp"                                                                 |
| 121. | ohos:text_color="#FF000000"                                                           |
| 122. | ohos:text_alignment="72"/>                                                            |
| 123. |                                                                                       |
| 124. | <directionallayout <="" ohos:id="\$+id:control_container" td=""></directionallayout>  |
| 125. | ohos:width="-1"                                                                       |
| 126. | ohos:height="96vp"                                                                    |
| 127. | ohos:orientation="0">                                                                 |

| 128. | <directionallayout <="" ohos:id="\$+id:control_box1" td=""></directionallayout> |
|------|---------------------------------------------------------------------------------|
| 129. | ohos:width="-2"                                                                 |
| 130. | ohos:height="-2"                                                                |
| 131. | ohos:weight="1"                                                                 |
| 132. | ohos:layout_alignment="17"                                                      |
| 133. | ohos:orientation="1">                                                           |
| 134. | <image <="" ohos:id="\$+id:volume_down_btn" td=""/>                             |
| 135. | ohos:width="24vp"                                                               |
| 136. | ohos:height="24vp"                                                              |
| 137. | ohos:layout_alignment="17"                                                      |
| 138. | ohos:image_src="\$media:default.png"/>                                          |
| 139. |                                                                                 |
| 140. | <directionallayout <="" ohos:id="\$+id:control_box2" td=""></directionallayout> |
| 141. | ohos:width="-2"                                                                 |
| 142. | ohos:height="-2"                                                                |
| 143. | ohos:weight="1"                                                                 |
| 144. | ohos:layout_alignment="17"                                                      |
| 145. | ohos:orientation="1">                                                           |
| 146. | <image <="" ohos:id="\$+id:prev_btn" td=""/>                                    |
| 147. | ohos:width="40vp"                                                               |
| 148. | ohos:height="40vp"                                                              |
| 149. | ohos:layout_alignment="17"                                                      |
| 150. | ohos:image_src="\$media:default.png"/>                                          |
| 151. |                                                                                 |
| 152. | <directionallayout <="" ohos:id="\$+id:control_box3" td=""></directionallayout> |
| 153. | ohos:width="-2"                                                                 |
| 154. | ohos:height="-2"                                                                |
| 155. | ohos:weight="1"                                                                 |
| 156. | ohos:layout_alignment="17"                                                      |
| 157. | ohos:orientation="1">                                                           |
| 158. | <image <="" ohos:id="\$+id:play_btn" td=""/>                                    |
| 159. | ohos:width="64vp"                                                               |
| 160. | ohos:height="64vp"                                                              |
| 161. | ohos:layout_alignment="17"                                                      |
| 162. | ohos:image_src="\$media:default.png"/>                                          |
| 163. |                                                                                 |
| 164. | <directionallayout <="" ohos:id="\$+id:control_box4" td=""></directionallayout> |
| 165. | ohos:width="-2"                                                                 |

| 166 | . ohos:height="-2"                                                                            |
|-----|-----------------------------------------------------------------------------------------------|
| 167 | . ohos:weight="1"                                                                             |
| 168 | . ohos:layout_alignment="17"                                                                  |
| 169 | . ohos:orientation="1">                                                                       |
| 170 | . <image <="" ohos:id="\$+id:next_btn" td=""/>                                                |
| 171 | . ohos:width="40vp"                                                                           |
| 172 | . ohos:height="40vp"                                                                          |
| 173 | . ohos:layout_alignment="17"                                                                  |
| 174 | . ohos:image_src="\$media:default.png"/>                                                      |
| 175 | .                                                                                             |
| 176 | . <pre><directionallayout <="" ohos:id="\$+id:control_box5" pre=""></directionallayout></pre> |
| 177 | . ohos:width="-2"                                                                             |
| 178 | . ohos:height="-2"                                                                            |
| 179 | . ohos:weight="1"                                                                             |
| 180 | . ohos:layout_alignment="17"                                                                  |
| 181 | . ohos:orientation="1">                                                                       |
| 182 | . <image <="" ohos:id="\$+id:volume_up_btn" td=""/>                                           |
| 183 | . ohos:width="24vp"                                                                           |
| 184 | . ohos:height="24vp"                                                                          |
| 185 | . ohos:layout_alignment="17"                                                                  |
| 186 | . ohos:image_src="\$media:default.png"/>                                                      |
| 187 | .                                                                                             |
| 188 | .                                                                                             |
| 189 | .                                                                                             |
| 190 | .                                                                                             |
| 2.  | 加载播放控件。                                                                                       |
| 1.  | <pre>super.setUIContent(ResourceTable.Layout_play_music_layout);</pre>                        |
| 3.  | 实现音乐播放管理类。                                                                                    |
| 1.  | public class PlayManager {                                                                    |
| 2.  |                                                                                               |
| 3.  | private Player player;                                                                        |
| 4.  | public synchronized boolean play(String filePath, int startMilliSecond) {                     |
| 5.  |                                                                                               |
| 6.  | FileDescriptor fd = IoUtil.getFileDescriptor(filePath);                                       |
| 7.  | Source source = new Source(fd);                                                               |
| 8.  | player.setSource(source);                                                                     |
| 9.  | boolean isSuccess = player.prepare();                                                         |

```
10.
11.
           isSuccess = player.rewindTo(startMilliSecond * MICRO_MILLI_RATE,
    REWIND_NEXT_SYNC);
12.
           // 播放
13.
           isSuccess = player.play();
14.
           isPlaying.set(isSuccess);
15.
           return isSuccess;
16.
       }
17.
18.
        public synchronized void pause(int startMilliSecond) {
19.
20.
           player.pause();
21.
       }
22.
23.
        public synchronized void stop() {
24.
           if (player == null) {
25.
               return;
26.
           }
27.
           player.stop();
28.
           isPlaying.set(false);
           LogUtil.info(TAG, "stop success");
29.
30.
           player.release();
31.
           player = null;
32.
       }
33. }
4. 调用音乐播放管理类的接口播放音乐。
1. // 指定歌曲播放
2. String path = "/data/music/files/data/wonderful_life.mp3";
3. PlayManager.getInstance().play(path,1);
5. 在布局中增加视频播放控件。
1. // 视频布局实现方法
2. public class MySurfaceSlice extends AbilitySlice {
3.
4.
        public void makeSurfaceView() {
5.
```

```
6. mySurfaceProvider = new SurfaceProvider(this);
```

| 7.<br>8.<br>9. | adaptiveBoxLayoutSurfaceView.AdaptiveBoxLayout.LayoutConfig().addComponent(mySurfacePr<br>ovider);<br>} |
|----------------|----------------------------------------------------------------------------------------------------|
| 6.             | 实现视频播放管理类。                                                                                              |
| 1.             | public class VideoPlay {                                                                                |
| 2.             | public synchronized void startPlay() {                                                                  |
| 3.             |                                                                                                    |
| 4.             | ret = playImpl.play();                                                                                  |
| 5.             | }                                                                                                    |
| 6.             |                                                                                                    |
| 7.             | public synchronized void preParePlay() {                                                                |
| 8.             |                                                                                                    |
| 9.             | ret = playImpl.prepare();                                                                               |
| 10.            | }                                                                                                    |
| 11.            | public synchronized void pausePlay() {                                                                  |
| 13.            |                                                                                                    |
| 14.            | boolean pauseRet = playImpl.pause();;                                                                   |
| 15.            | }                                                                                                    |
| 16.            |                                                                                                    |
| 17.            | public synchronized void setSourcePlay(String filePath) {                                               |
| 18.            |                                                                                                    |
| 19.            | FileDescriptor fd = IoUtil.getFileDescriptor(filePath);                                                 |
| 20.            | Source source = new Source(fd);                                                                         |
| 21.            | playImpl.setSource(source);                                                                             |
| 22.            | }                                                                                                    |
| 23.            |                                                                                                    |
| 24.            | @Override                                                                                               |
| 25.            | public synchronized void onStop() {                                                                     |
| 26.            | ···                                                                                                    |
| 27.            | super.onStop();                                                                                         |
| 28.            | }                                                                                                    |
| 29.            | .}                                                                                                    |

7. 调用视频播放管理类的接口播放视频。

- 1. // 调用视频播放类进行播放
- 2. String filePath = "/data/video/files/data/festival.mp4";
- 3. VideoPlay videoPlay = new VideoPlay()
- 4. videoPlay.setSourcePlay(filePath);
- 5. videoPlay.startPlay();

## 2 智能穿戴

## 2.1 概述

对于智能穿戴,应用可以通过 HarmonyOS 提供的接口实现音频、传感器、网络连接、UI 交互、消息提醒等常规业务的开发。开发者也可以根据智能穿戴的特点,打造针对智能穿戴的独特应用。

说明

本文档适用于智能穿戴应用开发,针对轻量级智能穿戴请参考轻量级智能穿戴开发。

基于 HarmonyOS,开发者既可以在智能穿戴上开发独立工作的应用,也可以 开发跨设备协同工作的应用,为消费者带来更加灵活、智慧的分布式交互体 验。

当开发者需要新建一个工程开发智能穿戴应用时,请参考打造智能穿戴应用。 当开发者已有一个工程需要添加一个智能穿戴模块时,请参考添加智能穿戴模块。

31

| 功能              | 描述                                                             |  |
|-----------------|----------------------------------------------------------------|--|
| 应用向系统<br>发送通知   | 用于提醒用户有来自应用的信息。当应用向系统发出通知时,通知将按照应用维度在通知中心聚合显示,详情请参考创建智能穿戴应用通知。 |  |
| 降低应用功<br>耗      | 智能穿戴电池容量有限,为了让应用对用户更友好,开发者应当尽可能降低应用<br>的功耗开销,详情请参考降低应用功耗。      |  |
| 表1智能穿戴应用开发的增强功能 |                                                                |  |

#### 基本概念

#### • 表盘

智能穿戴配对完成后,开机首界面即为表盘,系统会预置一些表盘,让用户可以通过表盘快速地查看时间、计步、心率、天气等关键信息。用户也可以根据自己的喜好,长按表盘界面以选择切换自己喜爱的表盘。

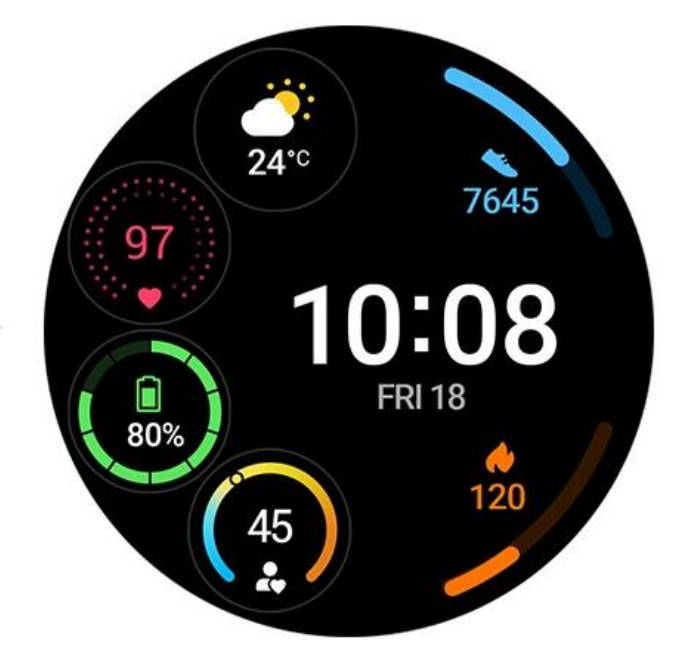

# 2.2 打造智能穿戴应用

在开始进行智能穿戴应用开发前,请参考 <u>DevEco Studio 快速开始</u>完成环境搭 建、创建并运行一个项目。设备类型选择"Wearable"。

智能穿戴应用支持 Java 和 JS 两种开发模式。但以下两种场景,暂时仅支持使用 Java 开发:

- 1. 如果开发的应用内嵌算法,需要通过 JNI (Java Native Interface, Java 本地接口)调用 so 库中的函数。
- 2. 应用需要较高的运算效率。

下面将介绍如何使用 JS 和 JAVA 开发一个睡眠检测应用界面。

#### 适配圆形屏幕

在 HarmonyOS 智能穿戴应用的开发中,请使用通用的 UI 控件。针对圆形的 智能穿戴,开发者需要将应用界面适配圆形屏幕,以带来更好的用户体验。应 用在实际显示时仅会显示界面设计中的部分圆形界面,如示例图所示。

开发一个宽 400 高 1200 的竖长型界面,当上下滑动的时候,用户只能看到橘 色圆圈内部的样式,其余部分不会展示。所以开发者在进行界面设计时,需要 根据智能穿戴形状进行设计适配。

另外,穿戴设备的界面一般支持右滑退出,所以需要在 PageAblity 启动时进行设置,在 onStart 里调用 setSwipeToDismiss(true),便于右滑退出。 图 1 圆形屏幕内容展示示例图

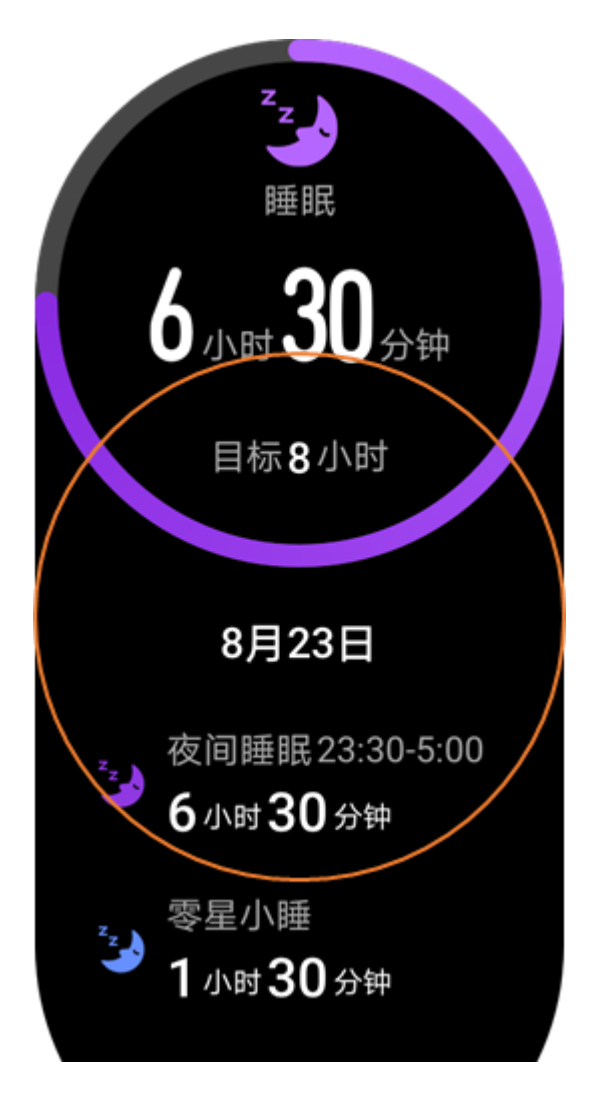

#### 调试应用

在开启应用调试之前,需要在智能穿戴上开启开发者模式。

- 进入"设置 > 关于手表",查看智能穿戴设备信息。滑动到"版本号"的位置,点击 3 次,开启开发者模式。
- 2. 返回设置界面,进入新出现的"开发人员选项"界面,打开"开发人员选项"开关。

部分智能穿戴仅支持无线充电,开发者无法通过 USB 连接方式去开发和调试应 用,可以通过 WLAN 进行调试。调试方法如下:

1. 使用路由器设置一个无密码的 WLAN 网络,将开发应用的 PC 接入该路由器。

- 打开智能穿戴的"设置 > WLAN",打开 WLAN 开关,将智能穿戴接入上述 WLAN 网络。
- 3. 进入开发人员选项, 查看 IP 地址。
- 4. 在 PC 端打开 DevEco Studio,在上方导航栏选择"Tools > IP > Connect"。
- 石弹出的窗口中,输入智能穿戴的 IP 地址。完成连接,可以开始进行应用调试。
   当不需要进行应用调试时,可以进入"设置 > 开发人员选项",关闭"开发人员选项"开关,退出开发者模式。

## 2.3 添加智能穿戴模块

以下根据实际的开发样例来展示如何在已有的 HarmonyOS 工程中添加一个智能穿戴模块。

如图所示,这是一个睡眠检测应用,应用分为主界面和详情界面,可以选择使用 PageSlider 实现界面间的切换。PageSlider 是一个布局管理器,用于实现 左右滑动以及上下滑动的翻页效果。

**图1**开发样例效果图

- 在 DevEco Studio 上方的导航栏中,依次点击 "File > New > Module",在
   "Device"中选择 "Wearable",添加一个新模块。
- 2. 在左侧的"Project"窗口,打开"entry > src > main > resources > base",右键点击"base"文件夹,选择"New > Directory",命名为"layout"。

3. 右键点击"layout"文件夹,选择"New > File",新建两个 UI 布局文件,分别命名为

"layout\_sleep.xml" 和 "layout\_detail.xml" 。

主界面的 UI 布局文件是"layout\_sleep.xml",其完整示例代码如下:

| 1.  | xml version="1.0" encoding="utf-8"?                                                                |  |  |
|-----|----------------------------------------------------------------------------------------------------|--|--|
| 2.  | <directionallayout <="" td="" xmlns:ohos="http://schemas.huawei.com/res/ohos"></directionallayout> |  |  |
| 3.  | ohos:width="match_parent"                                                                          |  |  |
| 4.  | ohos:height="match_parent"                                                                         |  |  |
| 5.  | ohos:background_element="#FF000000"                                                                |  |  |
| 6.  | ohos:orientation="vertical">                                                                       |  |  |
| 7.  |                                                                                                    |  |  |
| 8.  | <image< td=""></image<>                                                                            |  |  |
| 9.  | ohos:id="\$+id:sleep_moon_img"                                                                     |  |  |
| 10. | ohos:width="46vp"                                                                                  |  |  |
| 11. | ohos:height="46vp"                                                                                 |  |  |
| 12. | ohos:top_margin="11vp"                                                                             |  |  |
| 13. | ohos:layout_alignment="horizontal_center"/>                                                        |  |  |
| 14. |                                                                                                    |  |  |
| 15. | <text< td=""></text<>                                                                              |  |  |
| 16. | ohos:width="match_parent"                                                                          |  |  |
| 17. | ohos:height="19.5vp"                                                                               |  |  |
| 18. | ohos:alpha="0.66"                                                                                  |  |  |
| 19. | ohos:layout_alignment="horizontal_center"                                                          |  |  |
| 20. | ohos:text_alignment="center"                                                                       |  |  |
| 21. | ohos:text="\$string:sleep"                                                                         |  |  |
| 22. | ohos:text_color="\$color:sleep_text_white"                                                         |  |  |
| 23. | ohos:text_size="16vp"/>                                                                            |  |  |
| 24. |                                                                                                    |  |  |
| 25. | <directionallayout <="" td="" xmlns:ohos="http://schemas.huawei.com/res/ohos"></directionallayout> |  |  |
| 26. | ohos:width="match_content"                                                                         |  |  |
| 27. | ohos:height="65vp"                                                                                 |  |  |
| 28. | ohos:top_margin="8vp"                                                                              |  |  |
| 29. | ohos:layout_alignment="horizontal_center"                                                          |  |  |
| 30. | ohos:orientation="horizontal">                                                                     |  |  |
| 31. | <text< td=""></text<>                                                                              |  |  |
| 32. | ohos:id="\$+id:sleep_hour_text"                                                                    |  |  |
| 33. | ohos:width="match_content"                                                                         |  |  |

| 34. |                                | ohos:height="match_content"                |
|-----|--------------------------------|--------------------------------------------|
| 35. |                                | ohos:layout_alignment="center"             |
| 36. |                                | ohos:text_alignment="center"               |
| 37. |                                | ohos:text="\$string:dash"                  |
| 38. |                                | ohos:text_color="\$color:sleep_text_white" |
| 39. |                                | ohos:text_size="58vp"                      |
| 40. | />                             |                                            |
| 41. | <text< td=""><td></td></text<> |                                            |
| 42. |                                | ohos:width="match_content"                 |
| 43. |                                | ohos:height="match_content"                |
| 44. |                                | ohos:left_margin="2vp"                     |
| 45. |                                | ohos:alpha="0.66"                          |
| 46. |                                | ohos:layout_alignment="bottom"             |
| 47. |                                | ohos:bottom_padding="9.5vp"                |
| 48. |                                | ohos:text="\$string:hour"                  |
| 49. |                                | ohos:text_color="\$color:sleep_text_white" |
| 50. |                                | ohos:text_size="16vp"                      |
| 51. | />                             |                                            |
| 52. | <text< td=""><td></td></text<> |                                            |
| 53. |                                | ohos:id="\$+id:sleep_min_text"             |
| 54. |                                | ohos:width="match_content"                 |
| 55. |                                | ohos:height="match_content"                |
| 56. |                                | ohos:left_margin="2vp"                     |
| 57. |                                | ohos:layout_alignment="center"             |
| 58. |                                | ohos:text_alignment="center"               |
| 59. |                                | ohos:text="\$string:double_dash"           |
| 60. |                                | ohos:text_color="\$color:sleep_text_white" |
| 61. |                                | ohos:text_size="58vp"                      |
| 62. | />                             |                                            |
| 63. | <text< td=""><td></td></text<> |                                            |
| 64. |                                | ohos:width="match_content"                 |
| 65. |                                | ohos:height="match_content"                |
| 66. |                                | ohos:left_margin="2vp"                     |
| 67. |                                | ohos:alpha="0.66"                          |
| 68. |                                | ohos:layout_alignment="bottom"             |
| 69. |                                | ohos:bottom_padding="9.5vp"                |
| 70. |                                | ohos:text="\$string:minute"                |
| 71. |                                | ohos:text_color="\$color:sleep_text_white" |

| 72.  |                                                                                                   | ohos:text_size="16vp"                                   |
|------|---------------------------------------------------------------------------------------------------|---------------------------------------------------------|
| 73.  | />                                                                                                |                                                         |
| 74.  | <td>alLayout&gt;</td>                                                                             | alLayout>                                               |
| 75.  | <directiona< td=""><td>lLayout xmlns:ohos="http://schemas.huawei.com/res/ohos"</td></directiona<> | lLayout xmlns:ohos="http://schemas.huawei.com/res/ohos" |
| 76.  |                                                                                                   | ohos:width="match_content"                              |
| 77.  |                                                                                                   | ohos:height="25vp"                                      |
| 78.  |                                                                                                   | ohos:top_margin="20.5vp"                                |
| 79.  |                                                                                                   | ohos:layout_alignment="horizontal_center"               |
| 80.  |                                                                                                   | ohos:orientation="horizontal">                          |
| 81.  | <text< td=""><td></td></text<>                                                                    |                                                         |
| 82.  |                                                                                                   | ohos:width="match_content"                              |
| 83.  |                                                                                                   | ohos:height="19.5vp"                                    |
| 84.  |                                                                                                   | ohos:text="\$string:goal"                               |
| 85.  |                                                                                                   | ohos:alpha="0.66"                                       |
| 86.  |                                                                                                   | ohos:text_alignment="bottom"                            |
| 87.  |                                                                                                   | ohos:bottom_margin="1vp"                                |
| 88.  |                                                                                                   | ohos:text_color="\$color:sleep_text_white"              |
| 89.  |                                                                                                   | ohos:text_size="16vp"                                   |
| 90.  | />                                                                                                |                                                         |
| 91.  | <text< td=""><td></td></text<>                                                                    |                                                         |
| 92.  |                                                                                                   | ohos:id="\$+id:sleep_goal_text"                         |
| 93.  |                                                                                                   | ohos:width="match_content"                              |
| 94.  |                                                                                                   | ohos:height="match_parent"                              |
| 95.  |                                                                                                   | ohos:left_margin="2vp"                                  |
| 96.  |                                                                                                   | ohos:text="\$string:target_sleep_time"                  |
| 97.  |                                                                                                   | ohos:text_weight="600"                                  |
| 98.  |                                                                                                   | ohos:text_color="\$color:sleep_text_white"              |
| 99.  |                                                                                                   | ohos:bottom_padding="2vp"                               |
| 100. |                                                                                                   | ohos:text_size="21vp"                                   |
| 101. | />                                                                                                |                                                         |
| 102. | <text< td=""><td></td></text<>                                                                    |                                                         |
| 103. |                                                                                                   | ohos:width="match_content"                              |
| 104. |                                                                                                   | ohos:height="19.5vp"                                    |
| 105. |                                                                                                   | ohos:left_margin="2vp"                                  |
| 106. |                                                                                                   | ohos:alpha="0.66"                                       |
| 107. |                                                                                                   | ohos:text="\$string:hour"                               |
| 108. |                                                                                                   | ohos:text_color="\$color:sleep_text_white"              |
| 109. |                                                                                                   | ohos:text_size="16vp"                                   |

| 110 | . />                                                                                              |                                                         |  |  |
|-----|---------------------------------------------------------------------------------------------------|---------------------------------------------------------|--|--|
| 111 | 11.                                                                                               |                                                         |  |  |
| 112 | . <td>alLayout&gt;</td>                                                                           | alLayout>                                               |  |  |
|     | 详情界面                                                                                              | 的 UI 布局文件是"layout_detail.xml",其完整示例代码如下:                |  |  |
| 1.  | xml versi</td <td>on="1.0" encoding="utf-8"?&gt;</td>                                             | on="1.0" encoding="utf-8"?>                             |  |  |
| 2.  | <directiona< td=""><td>lLayout xmlns:ohos="http://schemas.huawei.com/res/ohos"</td></directiona<> | lLayout xmlns:ohos="http://schemas.huawei.com/res/ohos" |  |  |
| 3.  |                                                                                                   | ohos:width="match_parent"                               |  |  |
| 4.  |                                                                                                   | ohos:height="match_parent"                              |  |  |
| 5.  |                                                                                                   | ohos:orientation="vertical"                             |  |  |
| 6.  |                                                                                                   | ohos:background_element="#FF000000">                    |  |  |
| 7.  | <text< td=""><td></td></text<>                                                                    |                                                         |  |  |
| 8.  |                                                                                                   | ohos:id="\$+id:detail_nodata_date"                      |  |  |
| 9.  |                                                                                                   | ohos:width="match_content"                              |  |  |
| 10. |                                                                                                   | ohos:height="23vp"                                      |  |  |
| 11. |                                                                                                   | ohos:top_margin="20vp"                                  |  |  |
| 12. |                                                                                                   | ohos:layout_alignment="horizontal_center"               |  |  |
| 13. |                                                                                                   | ohos:text_alignment="bottom"                            |  |  |
| 14. |                                                                                                   | ohos:text_color="\$color:sleep_text_white"              |  |  |
| 15. |                                                                                                   | ohos:text_weight="600"                                  |  |  |
| 16. |                                                                                                   | ohos:text_size="19vp"/>                                 |  |  |
| 17. |                                                                                                   |                                                         |  |  |
| 18. | <image< td=""><td></td></image<>                                                                  |                                                         |  |  |
| 19. |                                                                                                   | ohos:id="\$+id:detail_nodata_img"                       |  |  |
| 20. |                                                                                                   | ohos:width="46vp"                                       |  |  |
| 21. |                                                                                                   | ohos:height="46vp"                                      |  |  |
| 22. |                                                                                                   | ohos:top_margin="25vp"                                  |  |  |
| 23. |                                                                                                   | ohos:layout_alignment="horizontal_center"               |  |  |
| 24. |                                                                                                   | ohos:scale_type="scale_to_center"/>                     |  |  |
| 25. |                                                                                                   |                                                         |  |  |
| 26. | <text< td=""><td></td></text<>                                                                    |                                                         |  |  |
| 27. |                                                                                                   | ohos:width="match_content"                              |  |  |
| 28. |                                                                                                   | ohos:height="match_content"                             |  |  |
| 29. |                                                                                                   | ohos:alpha="0.66"                                       |  |  |
| 30. |                                                                                                   | ohos:top_margin="12vp"                                  |  |  |
| 31. |                                                                                                   | ohos:layout_alignment="horizontal_center"               |  |  |
| 32. |                                                                                                   | ohos:text_alignment="center"                            |  |  |
| 33. |                                                                                                   | ohos:text="\$string:no_data"                            |  |  |

| 34. |                                | ohos:text_color="\$color:sleep_text_white" |
|-----|--------------------------------|--------------------------------------------|
| 35. |                                | ohos:text_size="16vp"/>                    |
| 36. | <text< td=""><td></td></text<> |                                            |
| 37. |                                | ohos:width="match_content"                 |
| 38. |                                | ohos:height="match_content"                |
| 39. |                                | ohos:alpha="0.66"                          |
| 40. |                                | ohos:layout_alignment="horizontal_center"  |
| 41. |                                | ohos:text_alignment="center"               |
| 42. |                                | ohos:text="\$string:wearing_watch_tips"    |
| 43. |                                | ohos:text_color="\$color:sleep_text_white" |
| 44. |                                | ohos:text_size="16vp"/>                    |
|     |                                |                                            |

45. </DirectionalLayout>

2. 在左侧项目文件栏中,选择 "entry > src > main > java > 应用包名 > slice",在对应

的 AbilitySlice 文件的 onStart 里,使用代码创建 PageSlider,添加这两个相应的界面。

```
1.
   public class SleepPageSlice extends AbilitySlice {
2.
        private static final String TAG = "SleepPageSlice";
3.
        private static final HiLogLabel LABEL = new HiLogLabel(HiLog.LOG_APP, 0, TAG);
4.
5.
6.
        private List<ComponentOwner> list = new ArrayList<>();
7.
8.
        private PageSliderProvider provider = new PageSliderProvider() {
9.
            @Override
10.
            public int getCount() {
11.
                return list.size();
12.
            }
13.
14.
            @Override
15.
            public Object createPageInContainer(ComponentContainer componentContainer, int
    index) {
                if (index >= list.size() || componentContainer == null) {
16.
17.
                    HiLog.error(LABEL, "instantiateItem index error");
                    return Optional.empty();
18.
19.
                }
                ComponentOwner container = list.get(index);
20.
21.
                componentContainer.addComponent(container.getComponent());
```

| 22. | container.instantiateComponent();                                               |  |
|-----|---------------------------------------------------------------------------------|--|
| 23. | . return container.getComponent();                                              |  |
| 24. | }                                                                               |  |
| 25. |                                                                                 |  |
| 26. | @Override                                                                       |  |
| 27. | public void destroyPageFromContainer(ComponentContainer componentContainer, int |  |
|     | index, Object object) {                                                         |  |
| 28. | HiLog.info(LABEL, "destroyItem index:" + index);                                |  |
| 29. | if (index > = list.size()    componentContainer = = null) {                     |  |
| 30. | return;                                                                         |  |
| 31. | }                                                                               |  |
| 32. | Component content = list.get(index).getComponent();                             |  |
| 33. | componentContainer.removeComponent(content);                                    |  |
| 34. | return;                                                                         |  |
| 35. | }                                                                               |  |
| 36. |                                                                                 |  |
| 37. | @Override                                                                       |  |
| 38. | public boolean isPageMatchToObject(Component component, Object object) {        |  |
| 39. | return component == object;                                                     |  |
| 40. | }                                                                               |  |
| 41. |                                                                                 |  |
| 42. | @Override                                                                       |  |
| 43. | <pre>public void startUpdate(ComponentContainer container) {</pre>              |  |
| 44. | <pre>super.startUpdate(container);</pre>                                        |  |
| 45. | HiLog.info(LABEL, "startUpdate");                                               |  |
| 46. | }                                                                               |  |
| 47. | };                                                                              |  |
| 48. |                                                                                 |  |
| 49. | @Override                                                                       |  |
| 50. | public void onStart(Intent intent) {                                            |  |
| 51. | super.onStart(intent);                                                          |  |
| 52. | HiLog.info(LABEL, "onStart");                                                   |  |
| 53. |                                                                                 |  |
| 54. | // 添加子页面                                                                        |  |
| 55. | list.add(new SleepComponentOwner(this));                                        |  |
| 56. | list.add(new DetailComponentOwner(this));                                       |  |
| 57. |                                                                                 |  |
| 58. | // 设置主界面                                                                        |  |

| 59. | DirectionalLayout layout = new DirectionalLayout(this);                        |  |  |
|-----|--------------------------------------------------------------------------------|--|--|
| 60. | . ComponentContainer.LayoutConfig config = new ComponentContainer.LayoutConfig |  |  |
| 61. | I. ComponentContainer.LayoutConfig.MATCH_PARENT,                               |  |  |
| 62. | 2. ComponentContainer.LayoutConfig.MATCH_PARENT);                              |  |  |
| 63. | . layout.setLayoutConfig(config);                                              |  |  |
| 64. |                                                                                |  |  |
| 65. | // 使用 PageSlider 做滑动效果                                                         |  |  |
| 66. | . PageSlider slider = new PageSlider(this);                                    |  |  |
| 67. | ComponentContainer.LayoutConfig sliderConfig = new                             |  |  |
|     | ComponentContainer.LayoutConfig(                                               |  |  |
| 68. | ComponentContainer.LayoutConfig.MATCH_PARENT,                                  |  |  |
| 69. | <ol> <li>ComponentContainer.LayoutConfig.MATCH_PARENT);</li> </ol>             |  |  |
| 70. | . slider.setLayoutConfig(sliderConfig);                                        |  |  |
| 71. | slider.setOrientation(DirectionalLayout.VERTICAL);                             |  |  |
| 72. | slider.setProvider(provider);                                                  |  |  |
| 73. |                                                                                |  |  |
| 74. | 74. layout.addComponent(slider);                                               |  |  |
| 75. |                                                                                |  |  |
| 76. | 5. setUIContent(layout);                                                       |  |  |
| 77. | }                                                                              |  |  |
| 78. | }                                                                              |  |  |
|     |                                                                                |  |  |

3. 增加 ComponentOwner 容器接口和两个页面的实现方式,如下是容器的接口

ComponentOwner.java.

| 1. | public interface ComponentOwner {                         |
|----|-----------------------------------------------------------|
| 2. | // 获取存放的 component                                        |
| 3. | Component getComponent();                                 |
| 4. |                                                           |
| 5. | // 当包含的 component 被添加到容器时回调                               |
| 6. | void instantiateComponent();                              |
| 7. | }                                                         |
| 4. | 增加第一个页面 SleepComponentOwner 和第二个页面 DetailComponentOwner,这 |

两个页面从 xml 里加载。以下是首页 SleepComponentOwner 的实现。

- 1. public class SleepComponentOwner implements ComponentOwner {
- 2. private static final String TAG = "SleepViewContainer";
- 3.

| 4.<br>5. | private static final HiLogLabel LABEL = new HiLogLabel(HiLog.LOG_APP, 0, TAG);   |
|----------|----------------------------------------------------------------------------------|
| 6.       | // 目标睡眠时长默认值,单位: 分钟                                                              |
| 7.       | private static final int DEFAULT_SLEEP_TARGET_TIME = 480;                        |
| 8.       |                                                                                  |
| 9.       | // 睡眠时长默认值,单位: 分钟                                                                |
| 10.      | private static final int DEFAULT_SLEEP_TIME = 0;                                 |
| 11.      |                                                                                  |
| 12.      | private CircleProgressDrawTask drawTask;                                         |
| 13.      |                                                                                  |
| 14.      | private AbilityContext myContext;                                                |
| 15.      |                                                                                  |
| 16.      | private Component root;                                                          |
| 17.      |                                                                                  |
| 18.      | <pre>public SleepComponentOwner(AbilityContext context) {</pre>                  |
| 19.      | init(context);                                                                   |
| 20.      | }                                                                                |
| 21.      |                                                                                  |
| 22.      | <pre>private void init(AbilityContext context) {</pre>                           |
| 23.      | myContext = context;                                                             |
| 24.      | LayoutScatter scatter = LayoutScatter.getInstance(context);                      |
| 25.      | <pre>root = scatter.parse(ResourceTable.Layout_layout_sleep, null, false);</pre> |
| 26.      | drawTask = new CircleProgressDrawTask(root);                                     |
| 27.      | drawTask.setMaxValue(DEFAULT_SLEEP_TARGET_TIME);                                 |
| 28.      |                                                                                  |
| 29.      | Component imageView = root.findComponentById(ResourceTable.Id_sleep_moon_img);   |
| 30.      | imageView.setBackground(new VectorElement(context,                               |
| Re       | sourceTable.Graphic_ic_icon_moon));                                              |
| 31.      | }                                                                                |
| 32.      |                                                                                  |
| 33.      | @Override                                                                        |
| 34.      | <pre>public Component getComponent() {</pre>                                     |
| 35.      | return root;                                                                     |
| 36.      | }                                                                                |
| 37.      |                                                                                  |
| 38.      | @Override                                                                        |
| 39.      | <pre>public void instantiateComponent() {</pre>                                  |
| 40.      | return;                                                                          |

- 41. }
- 42. }

以下是第二个页面 DetailComponentOwner 的实现。

| 1.  | public class DetailComponentOwner implements ComponentOwner {                  |
|-----|--------------------------------------------------------------------------------|
| 2.  | private static final String TAG = "DetailViewContainer";                       |
| 3.  |                                                                                |
| 4.  | private static final HiLogLabel LABEL = new HiLogLabel(HiLog.LOG_APP, 0, TAG); |
| 5.  |                                                                                |
| 6.  | private AbilityContext myContext;                                              |
| 7.  |                                                                                |
| 8.  | private ComponentContainer root;                                               |
| 9.  |                                                                                |
| 10. | <pre>public DetailComponentOwner(AbilityContext context) {</pre>               |
| 11. | init(context);                                                                 |
| 12. | }                                                                              |
| 13. |                                                                                |
| 14. | <pre>private void init(AbilityContext context) {</pre>                         |
| 15. | <pre>root = new DirectionalLayout(context);</pre>                              |
| 16. | ComponentContainer.LayoutConfig config = new ComponentContainer.LayoutConfig(  |
| 17. | ComponentContainer.LayoutConfig.MATCH_PARENT,                                  |
| 18. | ComponentContainer.LayoutConfig.MATCH_PARENT);                                 |
| 19. | root.setLayoutConfig(config);                                                  |
| 20. | myContext = context;                                                           |
| 21. | }                                                                              |
| 22. |                                                                                |
| 23. | @Override                                                                      |
| 24. | <pre>public Component getComponent() {</pre>                                   |
| 25. | return root;                                                                   |
| 26. | }                                                                              |
| 27. |                                                                                |
| 28. | @Override                                                                      |
| 29. | <pre>public void instantiateComponent() {</pre>                                |
| 30. | return;                                                                        |
| 31. | }                                                                              |
| 32. | }                                                                              |

2. 增加一个类型为 Page 的 Ability,并在 config.json 里进行注册。需要在 onStart 里调用

setSwipeToDismiss(true),来设置右滑退出。示例代码如下:

- 1. public class PageAbility extends Ability {
- 2. @Override
- 3. public void onStart(Intent intent) {
- 4. super.onStart(intent);
- 5. super.setMainRoute(SleepPageSlice.class.getName());
- 6. setSwipeToDismiss(true);
- 7.

}

8. }

如下是配置文件 config.json, 注册 PageAbility 的时候, 需要指明 action.system.home,

用来保证该 Ability 能在 launcher 上显示对应的图标。

```
1. {
2.
        "app": {
3.
             "bundleName": "com.huawei.health.sleep",
4.
             "vendor": "huawei",
5.
             "version": {
6.
                 "code": 1,
7.
                 "name": "1.0.8.27"
8.
            },
9.
             "apiVersion: {
10.
                 "compatible": 3,
11.
                 "target": 3
12.
            }
13.
        },
14.
        "deviceConfig": {
15.
             "default": {
16.
                 }
17.
            }
18.
        },
19.
        "module": {
20.
             "package": "com.huawei.health.sleep",
21.
             "name": ".SleepApplication",
22.
             "distro": {
23.
                 "moduleType": "entry",
```

| 24. | "deliveryWithInstall": true,                   |  |  |
|-----|------------------------------------------------|--|--|
| 25. | . "moduleName": "entry"                        |  |  |
| 26. | . },                                           |  |  |
| 27. | "deviceType": [                                |  |  |
| 28. | "wearable"                                     |  |  |
| 29. | ],                                             |  |  |
| 30. | "reqCapabilities": [                           |  |  |
| 31. | "video_support"                                |  |  |
| 32. | . ],                                           |  |  |
| 33. | "abilities": [                                 |  |  |
| 34. | . {                                            |  |  |
| 35. | "name": ".PageAbility",                        |  |  |
| 36. | "description": "\$string:ability_description", |  |  |
| 37. | "icon": "\$media:icon_app",                    |  |  |
| 38. | "label": "\$string:app_name",                  |  |  |
| 39. | "launchType": "standard",                      |  |  |
| 40. | "orientation": "portrait",                     |  |  |
| 41. | "visible": true,                               |  |  |
| 42. | "permissions": [],                             |  |  |
| 43. | "skills": [                                    |  |  |
| 44. | {                                              |  |  |
| 45. | "actions": [                                   |  |  |
| 46. | "action.system.home"                           |  |  |
| 47. | . ],                                           |  |  |
| 48. | "entities": [                                  |  |  |
| 49. | "entity.system.home"                           |  |  |
| 50. | . ],                                           |  |  |
| 51. | }                                              |  |  |
| 52. | ],                                             |  |  |
| 53. | "type": "page",                                |  |  |
| 54. | "formEnabled": false                           |  |  |
| 55. | }                                              |  |  |
| 56. | . 1                                            |  |  |
| 57. | }                                              |  |  |
| 58. | . }                                            |  |  |
| 59. |                                                |  |  |

在睡眠界面中,我们用到了圆环效果,这里我们看一下圆环效果是如何实现

的,如何实现自定义 Component 的效果。调用方代码如下:

1. drawTask = new CircleProgressDrawTask(root);

Componet 类提供了 UI 的基本组件,包括方法

addDrawTask(Component.DrawTask task)。该方法可以给任意一个

Componet 添加一段自定义绘制的代码。自定义 Component 的实现方法如

下:

- 1. 创建一个自定义 DrawTask,包含与该 Componet 相关的自定义属性和绘制的代码。
- 2. 在构造方法里传入宿主 Component, 跟自定义的 DrawTask 绑定。

实现睡眠圆环效果的示例代码如下。

| 1. pul | <pre>blic class CircleProgressDrawTask implements Component.DrawTask {</pre> |
|--------|------------------------------------------------------------------------------|
| 2.     | // 用于配置圆环的粗细,具体参数可以在 xml 文件中配置                                               |
| 3.     | <pre>private static final String STROKE_WIDTH_KEY = "stroke_width";</pre>    |
| 4.     |                                                                              |
| 5.     | // 用于配置圆环的最大值,具体参数可以在 xml 文件中配置                                              |
| 6.     | private static final String MAX_PROGRESS_KEY = "max_progress";               |
| 7.     |                                                                              |
| 8.     | // 用于配置圆环的当前值,具体参数可以在 xml 文件中配置                                              |
| 9.     | private static final String CURRENT_PROGRESS_KEY = "current_progress";       |
| 10.    |                                                                              |
| 11.    | // 用于配置起始位置的颜色, 具体参数可以在 xml 文件中配置                                            |
| 12.    | <pre>private static final String START_COLOR_KEY = "start_color";</pre>      |
| 13.    |                                                                              |
| 14.    | // 用于配置结束位置的颜色, 具体参数可以在 xml 文件中配置                                            |
| 15.    | private static final String END_COLOR_KEY = "end_color";                     |
| 16.    |                                                                              |
| 17.    | // 用于配置背景色, 具体参数可以在 xml 文件中配置                                                |
| 18.    | private static final String BACKGROUND_COLOR_KEY = "background_color";       |
| 19.    |                                                                              |

| 20.        | // 用于配置起始位置的角度, 具体参数可以在 xml 文件中配置                                       |
|------------|-------------------------------------------------------------------------|
| 21.<br>22. | <pre>private static final String START_ANGLE = "start_angle";</pre>     |
| 23.        | private static final float MAX_ARC = 360f;                              |
| 25.        | private static final int DEFAULT_STROKE_WIDTH = 10;                     |
| 20.<br>27. | private static final int DEFAULT_MAX_VALUE = 100;                       |
| 28.<br>29. | private static final int DEFAULT_START_COLOR = 0xFFB566FF;              |
| 30.<br>31. | private static final int DEFAULT_END_COLOR = 0xFF8A2BE2;                |
| 32.<br>33. | private static final int DEFAULT_BACKGROUND_COLOR = 0xA8FFFFFF;         |
| 34.<br>35. | private static final int DEFAULT_START_ANGLE = -90;                     |
| 36.<br>37. | private static final float DEFAULT_LINER_MAX = 100f;                    |
| 38.<br>39. | private static final int HALF = 2;                                      |
| 40.<br>41. | // 圆环的宽度, 默认 10 个像素                                                     |
| 42.<br>43  | private int myStrokeWidth = DEFAULT_STROKE_WIDTH;                       |
| 44.        | // 最大的进度值, 默认是 100                                                      |
| 45.<br>46. | private int myMaxValue = DEFAULT_MAX_VALUE;                             |
| 47.        | // 当前的进度值, 默认是 0                                                        |
| 48.<br>49  | private int myCurrentValue = 0;                                         |
| 50.        | // 起始位置的颜色, 默认浅紫色                                                       |
| 51.<br>52  | <pre>private Color myStartColor = new Color(DEFAULT_START_COLOR);</pre> |
| 52.<br>53. | // 结束位置的颜色, 默认深紫色                                                       |
| 54.        | <pre>private Color myEndColor = new Color(DEFAULT_END_COLOR);</pre>     |
| 55.<br>56. | // 背景颜色, 默认浅灰色                                                          |
| 57.        | private Color myBackgroundColor = new Color(DEFAULT_BACKGROUND_COLOR);  |

| 58.   |                                                                 |
|-------|-----------------------------------------------------------------|
| 59.   | // 当前的进度值, 默认从-90 度进行绘制                                         |
| 60.   | <pre>private int myStartAngle = DEFAULT_START_ANGLE;</pre>      |
| 61.   |                                                                 |
| 62.   | private Component myComponent;                                  |
| 63.   |                                                                 |
| 64.   | // 传入要进行修改的 component                                           |
| 65.   | <pre>public CircleProgressDrawTask(Component component) {</pre> |
| 66.   | myComponent = component;                                        |
| 67.   | myComponent.addDrawTask(this);                                  |
| 68.   | }                                                               |
| 69.   |                                                                 |
| 70.   | // 设置当前进度并且刷新 component,value 值为当前进度                            |
| 71.   | <pre>public void setValue(int value) {</pre>                    |
| 72.   | myCurrentValue = value;                                         |
| 73.   | myComponent.invalidate();                                       |
| 74.   | }                                                               |
| 75.   |                                                                 |
| 76.   | <pre>public void setMaxValue(int maxValue) {</pre>              |
| 77.   | myMaxValue = maxValue;                                          |
| 78.   | myComponent.invalidate();                                       |
| 79.   | }                                                               |
| 80.   |                                                                 |
| 81.   | @Override                                                       |
| 82.   | public void onDraw(Component component, Canvas canvas) {        |
| 83.   | // 通过 canvas 实现绘制圆环的功能                                          |
| 84.   |                                                                 |
| 85.   | }                                                               |
| 86. } |                                                                 |
| 87.   |                                                                 |

# 2.4 创建智能穿戴设备应用通知

### 2.4.1 介绍

HarmonyOS 提供了通知功能,提醒用户有来自应用的信息。当应用向系统发出通知时,通知将以弹窗的形式显示,并同时出现在通知中心。用户可以在表盘界面上拉,通过通知中心查看通知的详细信息。常见的使用场景有:

- 显示接收到短消息、即时消息等。
- 显示应用的推送消息,如广告、版本更新等。
- 显示当前正在进行的事件,如勿扰模式等。

#### 通知的样式

• 当在表盘界面收到消息通知,会全屏显示,示例如下:

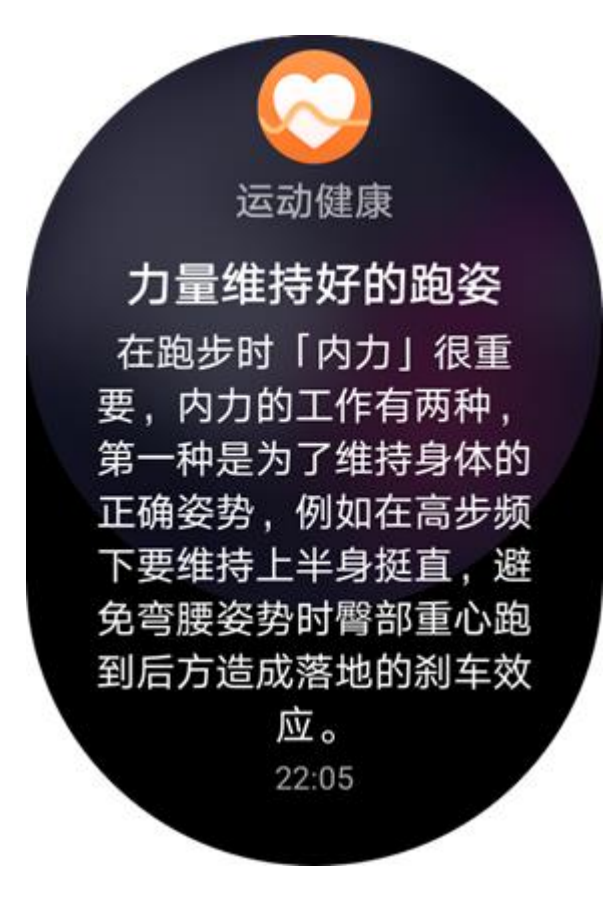

• 在表盘界面上拉可以打开通知中心, 消息通知会自动按应用维度进行聚合展示, 示例如下:

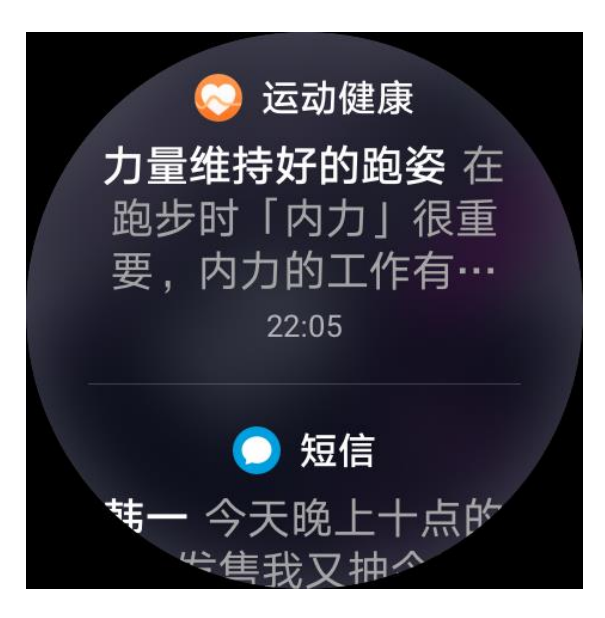

• 聚合的消息会有小红点提示折叠的消息数量。点击消息可打开折叠的消息详情,示例如

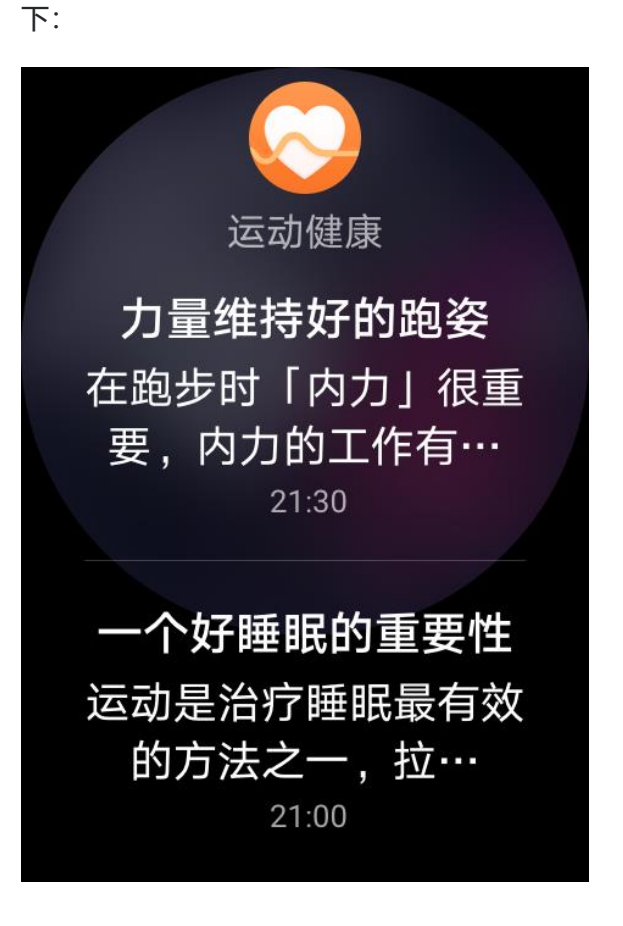

• 当在非表盘界面收到消息通知,会在屏幕下方弹出浮窗显示,示例如下:

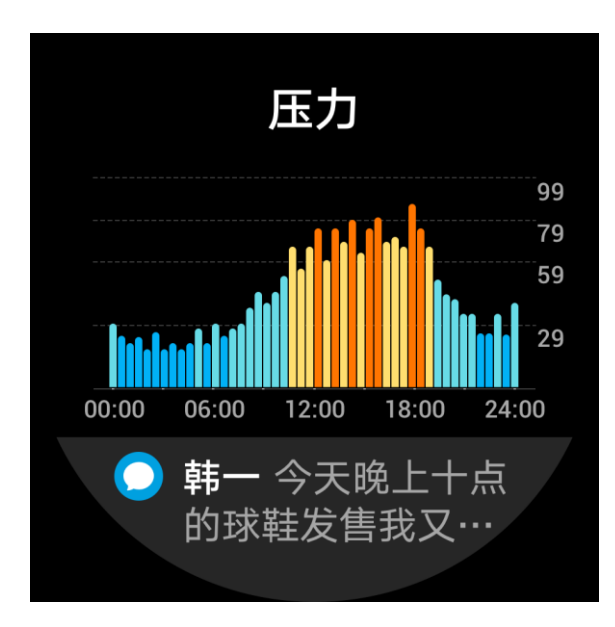

### 约束与限制

- 通知目前支持三种样式:普通文本、长文本、图片。
- 通知不支持快捷回复,不支持自定义布局。
- 目前通知订阅不支持多用户。
- 通知的订阅目前仅支持系统应用,不支持第三方应用。

## 2.4.2 开发指导

## 接口介绍

通知相关基础类包含 NotificationSlot、NotificationRequest 和

NotificationHelper。详细的接口信息请参考通知开发指导。基础类之间的关系如下所示:

图 1 通知基础类关系图

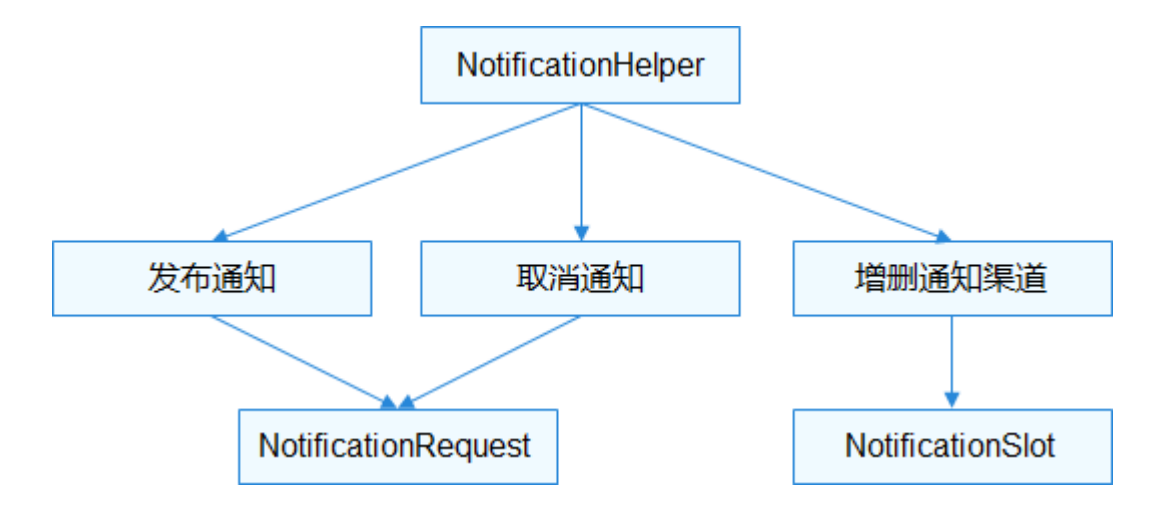

#### NotificationSlot

NotificationSlot 可以对提示音、振动和重要级别等进行设置。一个应用可以 创建一个或多个 NotificationSlot,在发送通知时,通过绑定不同的 NotificationSlot,实现不同用途。

#### 说明

NotificationSlot 需要先通过 NotificationHelper 的

addNotificationSlot(NotificationSlot)方法发布后,通知才能绑定使用;所有绑定该

NotificationSlot 的通知在发布后都具备相应的特性,对象在创建后,将无法更改其设置

属性,对于是否启动相应设置,用户有最终控制权。

不指定 NotificationSlot 时,当前通知会使用默认的 NotificationSlot,默认的

NotificationSlot 优先级为 LEVEL\_DEFAULT, 声音为系统默认提示音。

NotificationSlot 的级别目前支持如下几种:

- LEVEL\_NONE: 表示通知不发布。
- LEVEL\_MIN/LEVEL\_LOW/LEVEL\_DEFAULT/LEVEL\_HIGH:表示通知发布后可在通知中心 显示,自动弹出,触发提示音。
- NotificationRequest

NotificationRequest 用于设置具体的通知对象,包括设置通知的属性,如:通知的小图标、自动删除等参数,以及设置具体的通知类型,如普通文本、长文本等。

通知的常用属性:

小图标

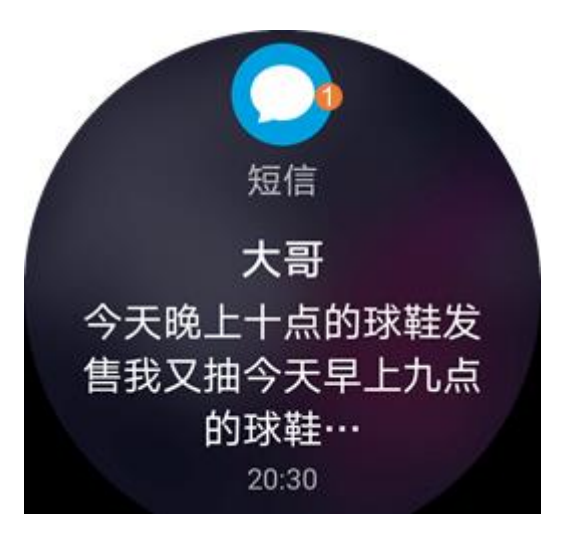

标识说明:为通过 NotificationRequest.setLittleIcon(PixelMap)设置的小图标。

- 从通知启动 Ability:点击通知栏的通知,可以通过启动 Ability,触发新的事件。
   通知设置 NotificationRequest 的 setIntentAgent(IntentAgent)后,点击通
   知栏上发布的通知,将触发通知中的 IntentAgent 承载的事件。IntentAgent
   的设置请参考 IntentAgent 开发指导。
- 通知设置 ActionButton:通过点击通知按钮,可以触发按钮承载的事件。

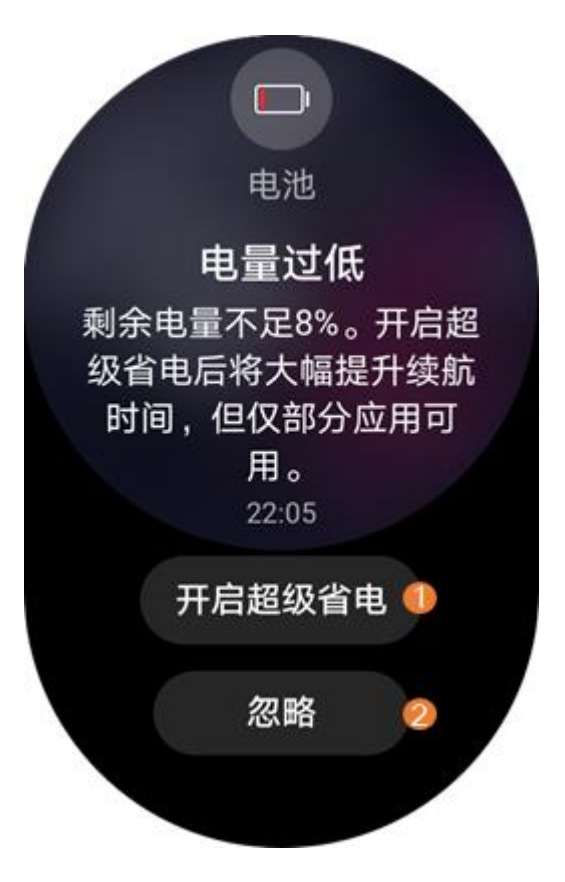

标识说明:、为两个通过

NotificationRequest.addActionButton(NotificationActionButton)设置的通

知附加按钮,点击按钮后可以触发相关的事件,具体事件内容如何设置需要参

考NotificationActionButton。

具体的通知类型:目前支持三种类型,包括普通文本 NotificationNormalContent、长文本 NotificationLongTextContent、图片 NotificationPitctureContent。

• 普通文本通知样式 (NotificationNormalContent)

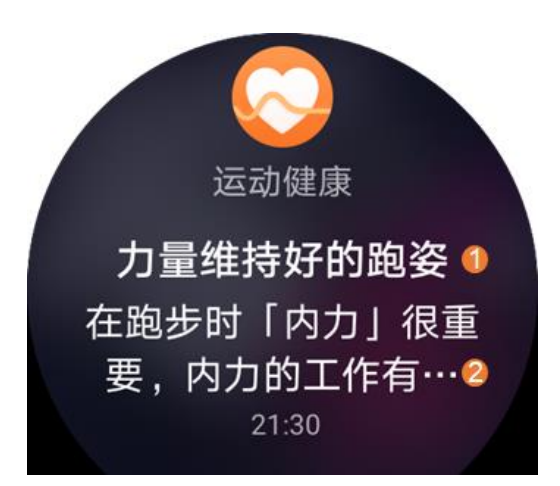

标识说明:为通知的标题,通过 NotificationNormalContent.setTitle(String) 设置。为通知的内容,通过 NotificationNormalContent.setText(String)设 置。通知标题和内容至少要设置一个。

• 长文本通知样式 (NotificationLongTextContent)

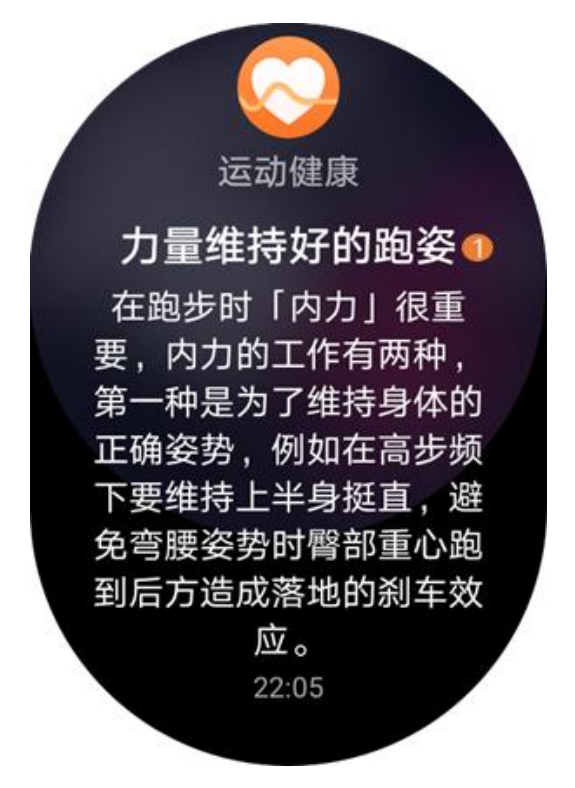

标识说明:为通知的长文本,通过

NotificationLongTextContent.setLongText(String)设置, 文本长度最大支持

1024 个字符。

图片通知样式 (NotificationPictureContent)

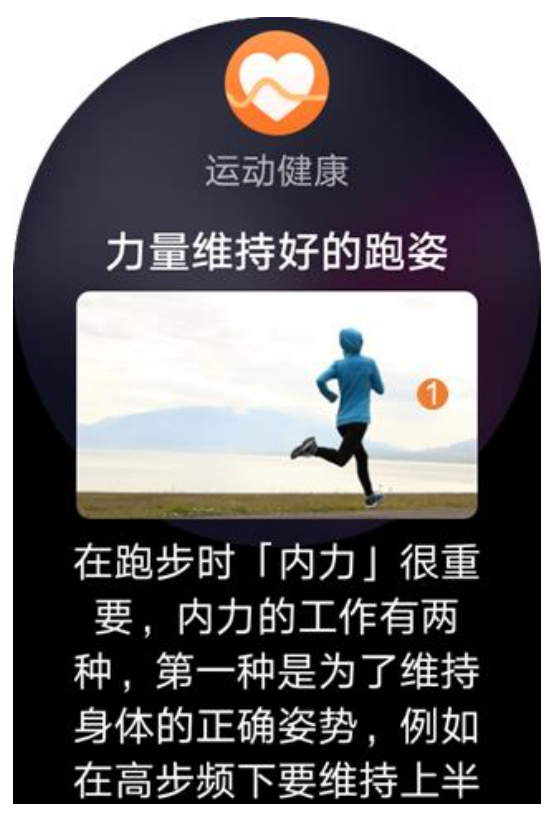

标识说明: 为图片通知样式的图片, 通过

NotificationPictureContent.setBigPicture(PixelMap bigPicture)设置。

#### 说明

通知发布后,通知的设置不可修改。如果下次发布通知使用相同的 ID,就会更新之前发布 的通知。

### NotificationHelper

NotificationHelper 封装了发布、更新、订阅、删除通知等静态方法。订阅通知、退订通知和查询系统中所有处于活跃状态的通知,有权限要求需为系统应用或具有订阅者权限。

### 开发步骤

通知的开发指导分为创建 NotificationSlot、发布通知和取消通知等开发场

景.

#### 创建 NotificationSlot

NotificationSlot 可以设置公共通知的提示声等,并通过调用

NotificationHelper.addNotificationSlot()发布 NotificationSlot 对象。

- 1. // 创建 notificationSlot 对象
- NotificationSlot slot = new NotificationSlot("slot\_001","slot\_default", NotificationSlot.LEVEL\_DEFAULT);
- 3. slot.setDescription("NotificationSlotDescription");
- 4. try {
- 5. NotificationHelper.addNotificationSlot(slot);
- 6. } catch (RemoteException ex) {
- 7. HiLog.warn(LABEL, "addNotificationSlot occur exception.");
- 8. }

#### 发布通知

1. 构建 NotificationRequest 对象,应用发布通知前,通过 NotificationRequet 的

setSlot()方法与 NotificationSlot 绑定,使该通知在发布后都具备该对象的特征。

- 1. int notification\_id = 1;
- 2. NotificationRequest request = new NotificationRequest(notification\_id);
- 3. request.setSlotId(slot.getId());
- 2. 调用 setContent()设置通知的内容。
- 1. String title = "title";
- 2. String text = "There is a normal notification content.";
- NotificationRequest.NotificationNormalContent content = new NotificationRequest.NotificationNormalContent();
- 4. content.setTitle(title)
- 5. .setText(text);
- NotificationRequest.NotificationContent notificationContent = new NotificationRequest.NotificationContent(content);
- 7. // 设置通知的小图标
- 8. request.setLittleIcon(PixelMap);
- 9. // 设置通知的内容

- 10. request.setContent(notificationContent);
- 3. 调用 setIntentAgent()设置通知可以触发的事件。
- 1. // 指定要启动的 ability 的 ElementName 字段
- ElementName elementName = new ElementName("", "com.example.testintentagent", "com.example.testintentagent.IntentAgentAbility");
- 3. // 将 ElementName 字段添加到 Intent 中
- 4. Intent intent = new Intent();
- 5. intent.setElement(elementName);
- 6. List<Intent> intentList = new ArrayList<>();
- 7. intentList.add(intent);
- 8. // 指定启动一个有页面的 ability
- IntentAgentInfo intenAgentinfo = new IntentAgentInfo(request.getNotificationId(), IntentAgentConstant.OperationType.START\_ABILITY, IntentAgentConstant.Flags.UPDATE\_PRESENT\_FLAG, intentList, null);
- 10. // 获取 IntentAgent 实例
- 11. IntentAgent intentAgent = IntentAgentHelper.getIntentAgent(mContext, intenAgentinfo);
- 12. request.setIntentAgent(intentAgent);
- 13. request.setTapDismissed(true);
- 4. 调用 publishNotification()发送通知。

#### 1. try {

- 2. NotificationHelper.publishNotification(request);
- 3. } catch (RemoteException ex) {
- 4. HiLog.warn(LABEL, "publishNotification occur exception.");
- 5. }

#### 取消通知

#### 取消通知分为取消指定单条通知和取消所有通知,应用只能取消自己发布的通

#### 知。

- 调用 cancelNotification()取消指定的单条通知。
- 1. int notification\_id = 1;
- 2. try {
- 3. NotificationHelper.cancelNotification(notification\_id);
- 4. } catch (RemoteException ex) {

5. HiLog.warn(LABEL, "cancelNotification occur exception.");

# 2.5 降低应用功耗

当需要针对智能穿戴开发低功耗应用时,推荐开发者使用深色主题模式。

示例如下:

6. }

#### 开发注意事项

智能穿戴电池容量有限,为了让应用对用户更友好,开发者应当尽可能降低应 用的功耗开销。以下注意事项供开发者参考:

- 避免长时间的屏幕常亮从而阻止系统休眠:除视频、游戏、导航等用户可感知的业务场景
   外,原则上应用不允许做屏幕常亮的设计。同时,禁止任何后台应用设置屏幕常亮。
- 2. 灭屏情况下,避免频繁唤醒系统:心跳类唤醒系统的频率建议每小时不超过 12 次,闹
   钟、日程提醒、邮件、IM 类应用按需唤醒系统,其他类的应用禁止唤醒系统。
- 避免应用频繁自启:除被前台应用拉起的情况外,闹钟、日程提醒、邮件、IM 类应用按需 自启,其他类的应用禁止自启。
- 应用不应在后台长时间使用 GPS:除导航类、轨迹跟踪类、运动健康类应用,禁止非用户 可感知业务进行后台定位。
- 5. 除用户可感知的业务外,禁止应用在后台造成 CPU 高负载耗电。
- 6. 除用户可感知的业务外,禁止应用在灭屏状态下长时间进行网络定位。

- 7. 除用户可感知的业务外,禁止应用 WLAN 在后台长时间处于扫描状态。
- 8. 除用户可感知的业务外,禁止应用在灭屏时后台频繁收发数据。
- 除用户可感知的业务外,禁止应用运行不必要的后台服务,后台服务会被系统管控和约束。

## 3 智慧屏

## 3.1 概述

基于 HarmonyOS,开发者可以开发智慧屏应用,提供丰富的分布式体验。应用可以通过 HarmonyOS的 API 实现摄像头拍摄、多模输入、分布式应用等能力,典型场景包括:

- 摄像头拍摄:示例参见相机。
- 多模输入:示例参见多模输入。
- 分布式应用:示例参见分布式任务调度。

### 约束与限制

- 智慧屏是依靠遥控器操作的设备,在智慧屏上应当始终存在一个焦点,告知用户当前可操 作的位置。当焦点变化时,应当有明显的动效反馈。
- 智慧屏应用的交互设计必须按照表1中的要求来响应遥控器的操作。其中,"-"表示长按
   无特殊的功能设置,效果仅相当于连续多次点击该按键。

| 按键        | 点击        | 长按 |
|-----------|-----------|----|
| 方向键/滑动触摸板 | 移动控制焦点。   | -  |
| 确认键       | 进入当前获焦内容。 | -  |

| 按键          | 点击           | 长按      |
|-------------|--------------|---------|
| 返回键         | 返回上一级。       | -       |
| 首页键         | 返回首页。        | 调出多任务。  |
| 音量键         | 调节音量大小。      | -       |
| 菜单键         | 调出对应界面的功能菜单。 | 调出控制中心。 |
| 开关机键        | 打开或关闭智慧屏。    | -       |
| 表1标准遥控器按键规范 |              |         |